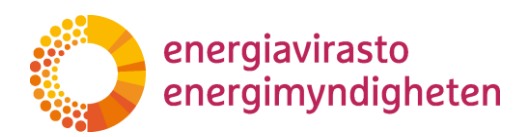

# Handel med utsläppsrätter för bränsle ETS2

# Anvisning för ansökan om utsläppstillstånd och godkännande av övervakningsplan i ETS2 IT-systemet

Uppgjord 2.4.2025

Energiavirasto Energimyndigheten

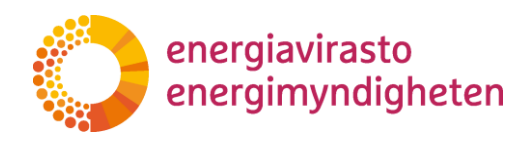

# Innehåll

| Inledning                                                                      | . 3 |
|--------------------------------------------------------------------------------|-----|
| 1.1 Anvisningar om handel med utsläppsrätter för bränsle                       | . 3 |
| 2 Inledande av ansökningsprocessen                                             | . 4 |
| 2.1 Suomi.fi-fullmakter                                                        | . 4 |
| 2.2 Inloggning i ETS2 IT-systemet                                              | . 4 |
| 3 Uppgifter om den reglerade enheten                                           | . 5 |
| l Att fylla i blanketten för ansökan om utsläppstillstånd och övervakningsplan | . 7 |
| 4.1 Fliken Uppgifter om ansökan                                                | . 7 |
| 4.2 Att fylla i blanketten för ansökan om utsläppstillstånd                    | 10  |
| 4.2.1 Informationskort 1: Uppgifter om utsläppstillståndet                     | 12  |
| 4.2.2 Informationskort 2: Uppgifter om den som ansöker om utsläppstillstånd    | 13  |
| 4.2.3 Informationskort 3: Bilagor, ansökans offentlighet och undertecknande    | 14  |
| 4.3 Att fylla i blanketten för ansökan om övervakningsplan                     | 16  |
| 4.3.1 Informationskort 1: Övervakningsplan                                     | 19  |
| 4.3.2 Informationskort 2: Uppgifter om den reglerade enheten                   | 20  |
| 4.3.3 Informationskort 3: Ansökans offentlighet och undertecknande             | 22  |
| 4.4 Att sända in ansökningar om utsläppstillstånd och övervakningsplan         | 23  |
| 4.5 Behandlingen av ansökningar i Energimyndigheten                            | 24  |
| 4.5.1 Komplettering av ansökan                                                 | 24  |
| 4.5.2 Godkännande av ansökningarna om utsläppstillstånd och övervakningsplan   | 25  |
| 5. Upprättande av utsläppsrapport för 2024                                     | 26  |
| 5.1. Fliken Utsläppsrapporter                                                  | 26  |
| 5.2. Ifyllande av utsläppsrapporten                                            | 29  |
| 5.2.1 Informationskort 1: Utsläppsrapport för en reglerad enhet                | 30  |
| 5.2.2 Informationskort 2: Uppgifter om den reglerade enheten                   | 32  |
| 5.2.3 Informationskort 3: Bilagor, offentlighet och undertecknande             | 34  |
| 5.3 Skicka utsläppsrapporten till Energimyndigheten                            | 37  |
| 5.4 Behandling av utsläppsrapporten vid Energimyndigheten                      | 38  |
| 5.4.1 Komplettering av utsläppsrapporten                                       | 38  |
| 5.4.2 Avslutande av behandlingen av utsläppsrapporten                          | 39  |
| 5. Avgifter som Energimyndigheten tar ut                                       | 39  |

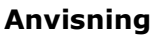

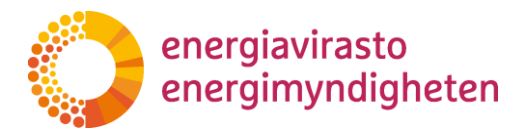

# 1 Inledning

ETS2 IT-systemet är ett IT-system för utsläppshandel med bränsle som administreras av Energimyndigheten. I ETS2 IT-systemet är det möjligt att:

- göra upp och skicka ansökan om utsläppstillstånd och godkännande av övervakningsplan till Energimyndigheten,
- uppdatera uppgifterna om kontaktpersonen för en reglerad enhet,
- lämna in en utsläppsrapport för 2024.

ETS2-ärendehanteringsystemet används med webbläsaren och inloggningen sker på adressen <u>https://ets2.energiavirasto.fi/</u>.

Syftet med denna anvisning är att vägleda användningen av ETS2 IT-systemet. Du hittar ytterligare anvisningar för ifyllandet av de olika punkterna i ansökningarna genom att klicka på infoikonerna () i ETS2 IT-systemet.

Energimyndigheten uppdaterar denna anvisning efter behov. En uppdaterad version publiceras på <u>Energimyndighetens webbplats</u> och på inloggningssidan till ETS2 IT-systemet.

#### 1.1 Anvisningar om handel med utsläppsrätter för bränsle

På Energimyndighetens webbplats finns anvisningar om handel med utsläppsrätter för bränsle och en Excel-mall för upprättande av en övervakningsplan.

Anvisningar och blanketter

Mer information om handel med utsläppsrätter för bränsle

#### Energimyndighetens kontaktuppgifter:

ETS2@energiavirasto.fi

Anvisning

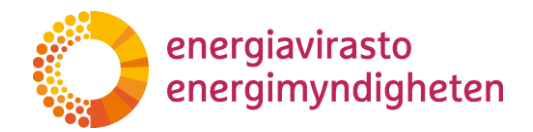

### 2 Inledande av ansökningsprocessen

Skyldigheterna som gäller handel med utsläppsrätter för bränsle inleds 2025.

Ett företag som är en reglerad enhet enligt lagen om handel med utsläppsrätter för bränsle ska ansöka om utsläppstillstånd och godkännande av övervakningsplanen för utsläppen hos Energimyndigheten senast den 28 februari 2025.

Planen för övervakning av utsläpp utarbetas på en separat Excel-blankett som lämnas till Energimyndigheten för godkännande i ärendehanteringssystemet ETS2.

Vid utarbetandet av ansökan om utsläppstillstånd och övervakningsplanen ska kraven i nationella författningar och Europeiska kommissionens rättsakter samt Energimyndighetens anvisningar beaktas. Energimyndigheten behandlar ansökningarna genom att bedöma om de uppfylller kraven i författningarna. En reglerad enhet kan vid behov ombes komplettera ansökningarna under behandlingen.

För att en representant för en reglerad enhet ska kunna använda ärendehanteringssystemet ETS2 ska representanten beviljas fullmakt att representera företaget på företagets vägnar. Fullmakten ges via Suomi.fi-tjänsten.

#### 2.1 Suomi.fi-fullmakter

I Energimyndighetens e-tjänster används Myndigheten för digitalisering och befolkningsdatas Suomi.fi-fullmakt. Med Suomi.fi-fullmakten administrerar företaget själv användarnas tillgång till Energimyndighetens e-tjänster.

Tjänster för fullmakter finns på adressen <u>https://www.suomi.fi/fullmakter</u>.

Som fullmaktsärende i Suomi.fi väljs "Inlämnande av uppgifter om utsläppstillstånd och utsläppsrapporter". Med denna fullmakt får användaren rätt att uträtta ärenden i ärendehanteringssystemet ETS2 för ett företags räkning.

Närmare instruktioner om att befullmäktiga med Suomi.fi-fullmakter finns på Energimyndighetens webbplats: <u>https://energiavirasto.fi/suomi.fi-valtuutus</u>.

#### 2.2 Inloggning i ETS2 IT-systemet

När ett företag har befullmäktigat sin representant att uträtta ärenden i ETS2 IT-systemet med Suomi.fi-fullmakter kan den befullmäktigade därefter logga in i ärendehanteringssystemet på adressen <u>https://ets2.energiavirasto.fi/</u>.

Du loggar in genom att klicka på "Logga in" uppe till höger på ingångssidan.

Inloggningen i systemet görs med säker Suomi.fi-identifikation som använder metoden för stark autentisering. Företagets representanter/personer som befullmäktigats av företaget kan logga in till exempel med bankkoder i det skyddade användargränssnittet för ETS2 IT-systemet. När du loggar in med bankkoder, klicka på ikonen för den bank du använder och identifiera dig med dina personliga bankkoder på normalt sätt.

Vi rekommenderar att man använder systemet med webbläsaren Chrome. Samma ansökningsblankett kan endast redigeras av en användare åt gången för att säkerställa att uppgifterna sparas.

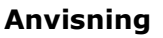

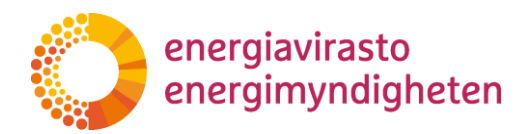

Utloggningen finns uppe i högre hörnet.

## 3 Uppgifter om den reglerade enheten

Kontrollera och komplettera först uppgifterna om den reglerade enheten.

Välj "Reglerad enhet" i den övre menyn och gå till fliken Uppgifter om den reglerade enheten genom att välja "Redigera" i kolumnen Funktioner.

| ETS2-asiointijärjestelmä |           |                  | ÄÄNNELTY YHTEISÖ HAKEMUKSET KIRJAUDU ULOS 🕂 - |
|--------------------------|-----------|------------------|-----------------------------------------------|
|                          |           |                  |                                               |
| Säännelty yhteisö        |           |                  |                                               |
| Yritys Oy                |           |                  |                                               |
| Säännelty yhteisö        | Y-tunnus  | Sähköpostiosoite | Toiminnot                                     |
| Yritys Oy                | 1234567-2 |                  | Muokkaa                                       |

Bild 1. Gå till fliken "Uppgifter om den reglerade enheten"

På fliken Uppgifter om den reglerade enheten finns redan den reglerade enhetens namn, FOnummer, hemort och förvaltningsdomstol.

Fyll i de uppgifter om företaget som saknas på fliken och kontaktuppgifterna till kontaktpersonen för den reglerade enheten.

I fältet E-postadress kan du lägga till e-postadresser för flera personer, varvid Energimyndighetens meddelanden skickas till flera personer inom företaget.

**Spara** till sist uppgifterna i blankettens nedre högra hörn.

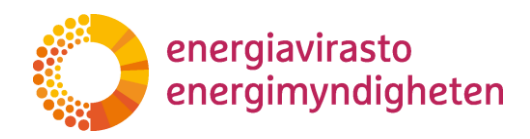

| ENERGIAVIRASTO   | ETS2-asiointijärjestelmä |     | SÄÄNNELTY YHTEISÖ | HAKEMUKSET | KIRJAUDU ULOS |
|------------------|--------------------------|-----|-------------------|------------|---------------|
|                  |                          |     |                   |            |               |
| Säännel          | lyn yhteisön tie         | dot |                   |            |               |
| Yrityksen tiedot | 0                        |     |                   |            |               |
| Säännellyn yh    | teisön nimi              |     |                   |            |               |
| Yritys Oy        |                          |     |                   |            |               |
| Y-tunnus         |                          |     |                   |            |               |
| 1234567-2        |                          |     |                   |            |               |
| Kotipaikka       |                          |     |                   |            |               |
| Helsinki         |                          |     |                   |            |               |
| Hallinto-oikeu   | S                        |     |                   |            |               |
| Helsinki         |                          |     |                   |            |               |
| Yrityksen osoite | 0                        |     |                   |            |               |
| Jakeluosoite     |                          |     |                   |            |               |
| Lisää            |                          |     |                   |            |               |
| Postinumero      |                          |     |                   |            |               |
| Lisää            |                          |     |                   |            |               |
| Postitoimipail   | ka                       |     |                   |            |               |
| Lisää            |                          |     |                   |            |               |
| Maa              |                          |     |                   |            |               |
| Lisää            |                          |     |                   |            |               |
|                  |                          |     |                   |            |               |

Bild 2. Fliken Uppgifter om den reglerade enheten

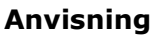

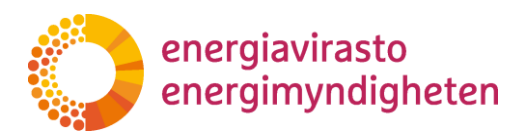

# 4 Att fylla i blanketten för ansökan om utsläppstillstånd och övervakningsplan

#### 4.1 Fliken Uppgifter om ansökan

På fliken Uppgifter om ansökan ser du de allmänna uppgifterna om företagets ansökan, behandlingens förlopp och du kan administrera bilagorna till ansökningarna.

Du kommer till fliken Uppgifter om ansökan genom att först välja "Ansökan" i den övre menyn och därefter klicka på "Gå till ansökan" i kolumnen Funktioner.

| ENERGIAVIRASTO                     | ETS2-asiointijärjeste | lmä                |                    |              | SÄÄNNELTY YHTEISÖ HA | KEMUKSET KIRJAU      | DU ULOS 🔸 🗸 |
|------------------------------------|-----------------------|--------------------|--------------------|--------------|----------------------|----------------------|-------------|
| Hakemukset                         | I                     |                    |                    |              |                      |                      |             |
| haku                               |                       |                    |                    |              |                      |                      |             |
| Toiminnot                          | Säännelty yhteisö     | Päästöluvan numero | Diaarinumero       | Tila         | Alkupäivämäärä       | Hakemustyyppi        | Käsittelijä |
| ☑ <sup>®</sup> Mene<br>hakemukseen | Yritys Oy             |                    | Ei diaarinumeroa 오 | Aloittamatta |                      | Tarkkailusuunnitelma |             |
|                                    |                       |                    |                    |              |                      |                      |             |

Bild 3. Gå till fliken "Uppgifter om ansökan"

Under punkten **Uppgifter om ansökan** ser du vilken **status** ansökan har. När ansökans status är:

"Ej påbörjad" har den reglerade enheten inte börjat fylla i ansökan.

"Utkast", den reglerade enheten börjat fylla i ansökan, men inte skickat in ansökan till Energimyndigheten.

"Arkiveras" innebär att ansökan har skickats till Energimyndigheten.

"Ansökan inlämnad", ansökan har kommit fram till Energimyndigheten för behandling.

"Kompletteras", innebär att Energimyndigheten har returnerat ansökan till en reglerad enhet för komplettering.

"Avgjord, beslut meddelat", Energimyndigheten har fattat ett beslut om ansökan och behandlingen av ansökan har avslutats.

"Avgjord", Energimyndigheten har avgjort ansökan utan beslut och behandlingen av ansökan har avslutats.

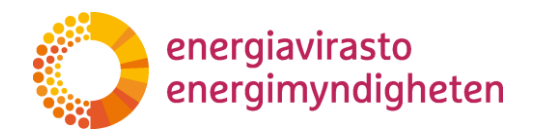

Under **Övriga filer** ser du och kan administrera bilagor till ansökningarna. Om bilagan har antecknats som sekretessbelagd innan den skickades till Energimyndigheten syns uppgiften om detta här.

|                 | VIRASTO                                   | ETS2-asiointijärjestelmä | i                     |                          |             |                 | SÄÄNNELTY YHTEISÖ    | HAKEMUKSET  | KIRJAUDU ULOS | + • |
|-----------------|-------------------------------------------|--------------------------|-----------------------|--------------------------|-------------|-----------------|----------------------|-------------|---------------|-----|
| На              | akemu                                     | ksen tiedot              |                       |                          |             |                 | Mene LC              | MAKKEELLE   |               |     |
| Ha<br>Sä<br>Yri | kemuksen tied<br>äännelty yhte<br>itys Oy | ot                       | Hakemus<br>Päästölupa | tyyppi                   | Diaarinume  | ro              | Tila<br>Aloittamatta | Käsittelijä |               |     |
| M               | <b>uut tiedosto</b><br>Poista valitut     | ht                       |                       |                          |             |                 |                      | Etsi        |               |     |
| _               |                                           | Asiakii                  | jan nimi              | Sisältää<br>liikesalaisu | uksia       | Lisätty         | Lisännyt             | ÷           |               |     |
| _               |                                           |                          |                       |                          | No data ava | ilable in table |                      |             |               |     |
|                 |                                           | ÄÄ MUITA<br>DJA          |                       |                          |             |                 |                      |             |               |     |
| *               | -PERUUTA                                  |                          |                       |                          |             |                 |                      |             |               |     |

Bild 4. Ansökningens status.

Under punkten **Myndighetshandlingar** kommer du att se alla inlämnade ansökningar, kompletteringar, begäran om komplettering och deras exakta tidpunkter. Om ansökan har antecknats som sekretessbelagd innan den skickades till Energimyndigheten syns uppgiften om detta här.

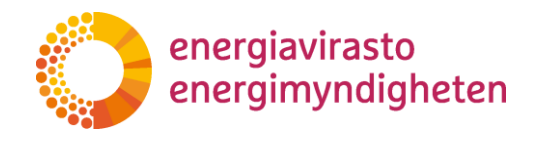

| ENERGIAVIRASTO                                      | järjestelmä                 |                                 | SÄÄNNELTY YHTEISÖ          | HAKEMUKSET  | KIRJAUDU ULOS 🕂 |
|-----------------------------------------------------|-----------------------------|---------------------------------|----------------------------|-------------|-----------------|
| Hakemuksen t                                        | iedot                       |                                 | MENEL                      | DMAKKEELLE  |                 |
| Hakemuksen tiedot<br>Säännelty yhteisö<br>Yritys Oy | Hakemustyyppi<br>Päästölupa | Diaarinumero<br>663/030103/2024 | Tila<br>Hakemus on jätetty | Käsittelijä |                 |
| Viranomaisen asiakirjat<br>Asiakirjan nimi          | 🔷 Vastaanotettu 🛛 🔻 Lisä    | itiedot                         |                            | Etsi        |                 |
| täydennys   säännellyn yhteisön<br>päästölupa       | 20.11.2024 15:14            |                                 |                            |             | ~               |
| Liite 1.pdf                                         | 20.11.2024 15:13            |                                 |                            |             | ~               |
| täydennyspyyntö   säännellyn<br>yhteisön päästölupa | 20.11.2024 15:10            |                                 |                            |             | ~               |
| hakemus   säännellyn yhteisön<br>päästölupa         | 20.11.2024 15:07            |                                 |                            |             | ~               |
| ← PERUUTA                                           |                             |                                 |                            |             |                 |

Bild 5. Myndighetshandlingar.

Anvisning

### 4.2 Att fylla i blanketten för ansökan om utsläppstillstånd

Gå till ansökningsblanketten genom att klicka på "Gå till blanketten" på fliken Uppgifter om ansökan.

Du kommer också direkt till ansökningsblanketten från fliken "Ansökan" genom att klicka på blankettens diarienummer. Om ansökan ännu inte är anhängig, står det "Inget diarienummer" vid diarienumret. Även genom att klicka på det kommer du direkt till ansökningsblanketten.

| ENERGIAVIRASTO                                | ETS2-asiointijärjeste    | elmä                        |                                 | säännelty yhteisö          | HAKEMUKSET  | KIRJAUDU ULOS | +- |
|-----------------------------------------------|--------------------------|-----------------------------|---------------------------------|----------------------------|-------------|---------------|----|
| Hakemı                                        | ıksen tied               | ot                          |                                 | MENELO                     | MAKKEELLE   |               |    |
| Hakemuksen tied<br>Säännelty yht<br>Yritys Oy | lot<br>eisö              | Hakemustyyppi<br>Päästölupa | Diaarinumero<br>663/030103/2024 | Tila<br>Hakemus on jätetty | Käsittelijä |               |    |
| Viranomaiser                                  | n asiakirjat             |                             |                                 |                            | Ftsi        |               |    |
| Asiakirjan r                                  | imi 🔶                    | Vastaanotettu 🚽 Lisä        | tiedot                          |                            | \$          |               |    |
| täydennys   sää<br>päästölupa                 | ännellyn yhteisön        | 20.11.2024 15:14            |                                 |                            |             |               | ~  |
| Liite 1.pdf                                   |                          | 20.11.2024 15:13            |                                 |                            |             |               | ~  |
| täydennyspyyn<br>yhteisön pääst               | tö   säännellyn<br>ölupa | 20.11.2024 15:10            |                                 |                            |             |               | ~  |
| hakemus   säär<br>päästölupa                  | mellyn yhteisön          | 20.11.2024 15:07            |                                 |                            |             |               | ~  |
| ←PERUUTA                                      |                          |                             |                                 |                            |             |               |    |

Bild 6. Gå till ansökningsblanketten.

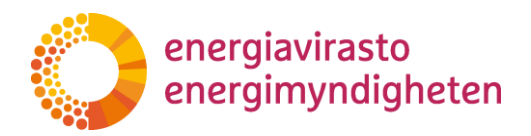

|             | RASTO    | ETS2-asiointijärjestelmä | i                                                     |                    | SÄÄNNELTY YHTEISÖ  | HAKEMUKSET     | KIRJAUDU ULOS 🕂 🗸    |             |
|-------------|----------|--------------------------|-------------------------------------------------------|--------------------|--------------------|----------------|----------------------|-------------|
| Hakemu      | kset     |                          |                                                       |                    |                    |                |                      |             |
| haku        |          |                          |                                                       |                    |                    |                |                      |             |
| Toiminnot   |          | Säännelty yhteisö        | Päästöluvan numero                                    | Diaarinumero       | Tila               | Alkupäivämäärä | Hakemustyyppi        | Käsittelijä |
| 🕼 Mene hake | emukseen | Yritys Oy                | Hakemus saa päästöluvan numeron käsittelyn yhteydessä | Ei diaarinumeroa 오 | Luonnos            | 1.1.2025       | Tarkkailusuunnitelma |             |
| @Mene hake  | emukseen | Yritys Oy                | Hakemus saa päästöluvan numeron käsittelyn yhteydes a | 663/030103/2024 오  | Hakemus on jätetty | 1.1.2025       | Päästölupa           |             |

### Bild 7. Alternativt sätt att gå till ansökningsblanketten.

Gå till olika informationskort på ansökan via den övre menyn. Genom att klicka på informationsikonerna (()) får du mer information om hur du fyller i punkten i fråga.

| ETS2-a                                                             | ssiointijärjestelmä                                                                                                    | SÄÄNNELTY YHTEISÖ | HAKEMUKSET | KIRJAUDU ULOS | +-                  |
|--------------------------------------------------------------------|----------------------------------------------------------------------------------------------------|-------------------|------------|---------------|---------------------|
| Tallenna Pakollisten kenttien tari<br>TÄYDENNYSPYYNTÖ (1. PÄÄSTÖLU | kistus Lähetä Iomake<br>Jvan Tiedot 2. päästöluvan hakuan tiedot 8. Liitteet, hakemuksen julkisuus ja allekirjoittaminen |                   |            |               | Sulje tallentamatta |
| Pa                                                                 | äästöluvan perustiedot<br>narinumero <b>●</b>                                                                            |                   |            |               |                     |
| 6<br>Päi                                                           | 663/030103/2024                                                                                                    |                   |            |               |                     |
| Sät                                                                | fakemus saa päästöluvan numeron käsittelyn yhteydessä<br>ännellyn yhteisön tunnus ❶                                      |                   |            |               |                     |
| Alk                                                                | rakemus saa saanneliyn ynteison tunnuksen paastooikeustillin avaamisen ynteydessa                                        |                   |            |               |                     |

Bild 8. Gå till olika informationskort på ansökan.

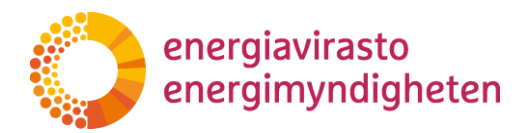

4.2.1 Informationskort 1: Uppgifter om utsläppstillståndet

Fyll i basuppgifterna om utsläppstillståndet på informationskortet 1.

Ansökan får automatiskt ett **diarienummer** när ansökan har lämnats in för behandling.

Företaget får **utsläppstillståndets nummer** i samband med behandlingen av ansökan. Energimyndigheten lägger till uppgiften i ansökan.

Företaget får en **kod för den reglerade enheten** när ett depåkonto har öppnats i unionens register. Enligt nuvarande uppgifter öppnas konton för de reglerade enheterna 2026. Energimyndigheten kommer att ge anvisningar om öppnandet av depåkontot.

**Startdatumet** för utsläppstillståndet är i regel 1 januari 2025. Om en reglerad enhet inleder verksamheten efter detta datum, ändra datumet till det kända eller uppskattade startdatumet. Utsläppstillstånd beviljas tills vidare.

| ENERGIAVIRASTO         | ETS2-asiointijärjestelmä                                                                                 | SÄÄNNELTY YHTEISÖ | HAKEMUKSET | KIRJAUDU ULOS | <b>+</b> ·          |
|------------------------|----------------------------------------------------------------------------------------------------|-------------------|------------|---------------|---------------------|
|                        |                                                                                                    |                   |            |               |                     |
| Tallenna Pakollisten I | enttien tarkistus Lähetä lomake                                                                          |                   |            |               | Sulje tallentamatta |
| TÄYDENNYSPYYNTÖ        | PÄÄSTÖLUVAN TIEDOT 2. PÄÄSTÖLUVAN HAKIJAN TIEDOT 3. LIITTEET, HAKEMUKSEN JULKISUUS JA ALLEKIRJOITTAMINEN |                   |            |               |                     |
|                        | Päästöluvan perustiedot                                                                                  |                   |            |               |                     |
|                        | Diaarinumero                                                                                             |                   |            |               |                     |
|                        | 663/030103/2024                                                                                          |                   |            |               |                     |
|                        | Päästöluvan numero 0                                                                                     |                   |            |               |                     |
|                        | Hakemus saa päästöluvan numeron käsittelyn yhteydessä                                                    |                   |            |               |                     |
|                        | Säännellyn yhteisön tunnus 🕄                                                                             |                   |            |               |                     |
|                        | Hakemus saa säännellyn yhteisön tunnuksen päästöoikeustilin avaamisen yhteydessä                         |                   |            |               |                     |
|                        | Alkupäivämäärä 🕕                                                                                         |                   |            |               |                     |
|                        | 01.01.2025                                                                                               |                   |            |               |                     |

Figur 9. Basuppgifter om utsläppstillståndet.

När du fyller i uppgifterna i ansökan är det bra att **tidvis komma ihåg att spara** dem i övre vänstra hörnet.

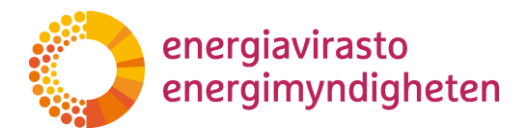

4.2.2 Informationskort 2: Uppgifter om den som ansöker om utsläppstillstånd

Uppgifterna om den som ansöker om utsläppstillstånd och kontaktpersonen kopieras automatiskt till ansökan från informationskortet Reglerad enhet.

Om uppgifterna om den reglerade enhetens kontaktperson ändras, kan de också redigeras senare utan att lämna in ansökan om ändring av utsläppstillståndet.

| 1. PÄÄSTÖLUVAN TIEDOT | 2. PÄÄSTÖLUVAN HAKIJAN TIEDOT                                                                                                    | 3. LIITTEET, HAKEMUKSEN JULKISUUS JA ALLEKIRJOITTAMINEN                                                                                                    | DEBUG                                                                                                    |  |  |  |  |  |  |
|-----------------------|----------------------------------------------------------------------------------------------------|----------------------------------------------------------------------------------------------------|----------------------------------------------------------------------------------------------------|--|--|--|--|--|--|
| <b> </b><br>5         | Päästöluvan hakija<br><sup>Säännellyn</sup> yhteisön nimi ❶                                                                                                    |                                                                                                    |                                                                                                    |  |  |  |  |  |  |
|                       | Yritys Oy                                                                                                    |                                                                                                    |                                                                                                    |  |  |  |  |  |  |
| H                     | Kotipaikka 🕦                                                                                                    |                                                                                                    |                                                                                                    |  |  |  |  |  |  |
|                       | Helsinki                                                                                                    |                                                                                                    |                                                                                                    |  |  |  |  |  |  |
| ٢                     | /-tunnus 🚯                                                                                                    |                                                                                                    |                                                                                                    |  |  |  |  |  |  |
|                       | 1234567-2                                                                                                    |                                                                                                    |                                                                                                    |  |  |  |  |  |  |
|                       | Jakeluosoite 🚯                                                                                                    |                                                                                                    |                                                                                                    |  |  |  |  |  |  |
|                       | Osoite                                                                                                    |                                                                                                    |                                                                                                    |  |  |  |  |  |  |
| F                     | Postinumero 🕕                                                                                                    |                                                                                                    |                                                                                                    |  |  |  |  |  |  |
|                       | numero                                                                                                    |                                                                                                    |                                                                                                    |  |  |  |  |  |  |
| F                     | Postitoimipaikka 🚺                                                                                                    |                                                                                                    |                                                                                                    |  |  |  |  |  |  |
|                       | Paikka                                                                                                    |                                                                                                    |                                                                                                    |  |  |  |  |  |  |
| Ν                     | Maa 🚯                                                                                                    |                                                                                                    |                                                                                                    |  |  |  |  |  |  |
|                       | Suomi                                                                                                    |                                                                                                    |                                                                                                    |  |  |  |  |  |  |
| S<br>E<br>y           | Säännellyn yhteisön yhteyshenkilön tiedot<br>Energiavirasto ottaa yhteyttä tässä ilmoitettuun henkilöön säännellyn yhteisön hakemuksiin ja raportteihin liittyvissä asioissa. Tieto kopioituu tähän säännellyn yhteisön tietokortilta, missä voit tarvittaessa päi<br>yhteyshenkilön tietoja. |                                                                                                    |                                                                                                    |  |  |  |  |  |  |
| E                     | Etunimi                                                                                                    |                                                                                                    |                                                                                                    |  |  |  |  |  |  |
|                       | Etunimi                                                                                                    |                                                                                                    |                                                                                                    |  |  |  |  |  |  |
| s                     | Sukunimi                                                                                                    |                                                                                                    |                                                                                                    |  |  |  |  |  |  |
|                       | Sukunimi                                                                                                    |                                                                                                    |                                                                                                    |  |  |  |  |  |  |
| F                     | Puhelinnumero 🚯                                                                                                    |                                                                                                    |                                                                                                    |  |  |  |  |  |  |
|                       | 12345                                                                                                    |                                                                                                    |                                                                                                    |  |  |  |  |  |  |
| s                     | Sähköpostiosoite 🚯                                                                                                    |                                                                                                    |                                                                                                    |  |  |  |  |  |  |
|                       |                                                                                                    |                                                                                                    |                                                                                                    |  |  |  |  |  |  |
| S<br>k<br>p           | Sopimus säännellyn yhteis<br>säännellyn yhteisön on mahdollista sopimusti<br>oskevan sopimuksen laaatimisesta. Ilmoita t<br>äästökauppavelvotteista. Jäljennöstä sopimu                                                                                                    | <b>ön velvoitteiden siirrosta</b><br>itse siirtää polttoaineen jakelun päästökauppaan liittyvät velvotteet tu<br>ässä tiedot kaikista sopimusjärjestelyistä, missä säännelty yhteisö, joll<br>ksesta ei ole tarpeen liittää hakemukseen. | oiselle säännellylle yhteisölle. Säännellyt yhteisöt vastaavat itse päästökauppavelvoitteiden siirtoa<br>le päästölupaa haetaan, on sopimuksella ottanut vastuun toisen säännellyn yhteisön |  |  |  |  |  |  |
|                       | Onko säännellyllä yhteisöllä yksi tai u<br>Ei                                                                                                    | seampi sopimus, jolla se vastaa toisen säännellyn yhteisi                                                                                                    | ön polttoaineen jakelun päästökauppaa koskevista velvotteista? 0 🗸                                                                                                    |  |  |  |  |  |  |
|                       |                                                                                                    |                                                                                                    |                                                                                                    |  |  |  |  |  |  |

Figur 10. Uppgifter om den som ansöker om utsläppstillstånd och kontaktpersonen.

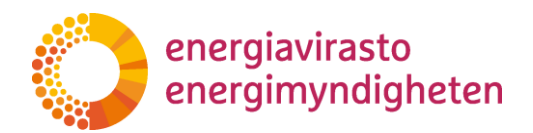

Under punkten **Avtal om överföring av en reglerad enhets förpliktelser** ska man ge uppgifter om eventuella avtalsarrangemang där företaget har tagit ansvar för något annat företags alla utsläppshandelsförpliktelser.

Om företaget har ingått ett eller flera avtal, välj "Ja" på frågan och lägg till uppgifterna om avtalet i tabellen som öppnas nedan.

Med knappen Lägg till uppgifter om avtalet kan du lägga till rader i tabellen för att lägga till uppgifter om flera avtalsarrangemang.

| Säänne<br>koskev<br>päästö<br>Onko | imus säännell<br>ellyn yhteisön on mahdo<br>an sopimuksen laaatim<br>kauppavelvotteista. Jälj<br>säännellyllä yhteis | yn yhteisön velvoitteide<br>Illista sopimusteitse siirtää polttoaineen<br>isesta. Ilmoita tässä tiedot kaikista sopir<br>ennöstä sopimuksesta ei ole tarpeen liit<br>öllä yksi tai useampi sopimus, jol | IN SIIITOSTA<br>jakelun päästökauppaan liittyvät velvol<br>musjärjestelyistä, missä säännelty yhtei<br>tää hakemukseen.<br>la se vastaa toisen säännellyn y | tteet toiselle säännellylle yhteisölle. Säänne<br>sö, jolle päästölupaa haetaan, on sopimukse<br>hteisön polttoaineen jakelun päästö | illyt yhteisöt vastaavat itse päästökauppavelvoitteiden siirtoa<br>illa ottanut vastuun toisen säännellyn yhteisön<br>skauppaa koskevista velvotteista? |   |
|------------------------------------|----------------------------------------------------------------------------------------------------|----------------------------------------------------------------------------------------------------|----------------------------------------------------------------------------------------------------|----------------------------------------------------------------------------------------------------|----------------------------------------------------------------------------------------------------|---|
| Ку                                 | llä                                                                                                    |                                                                                                    |                                                                                                    |                                                                                                    | ~                                                                                                    |   |
| Lisä                               | ä sopimuksen tiedot                                                                                                  |                                                                                                    |                                                                                                    |                                                                                                    |                                                                                                    |   |
|                                    |                                                                                                    | Sopimusosapuolet 🕕                                                                                                    | Sopimuksen voimaantulo 🚺                                                                                                    | Sopimuksen voimassaoloaika<br>O                                                                                                    | Sopimuksen allekirjoituspäivämäärä tai -päivämäärä<br>0                                                                                                 | ¢ |
|                                    | Poista                                                                                                    |                                                                                                    |                                                                                                    |                                                                                                    |                                                                                                    | 1 |
| Sopir                              | nusjärjestelyä kosk                                                                                                  | evat lisätiedot 🕕                                                                                                    |                                                                                                    |                                                                                                    |                                                                                                    |   |

Bild 11. Avtal om överföring av en reglerad enhets förpliktelser.

4.2.3 Informationskort 3: Bilagor, ansökans offentlighet och undertecknande

På informationskortet läggs eventuella bilagor till ansökan om utsläppstillstånd, sekretessbelagda uppgifter specificeras. Uppgifterna om undertecknaren och tidpunkten för undertecknandet visas automatiskt på blanketten efter att blanketten har skickats in.

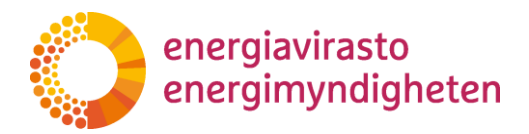

| Liitteet, hakemuksen julkisuus ja allekirjoittaminen<br>Liitteet<br>Iisää oheisen linkin kautta tarvittaessa liitteitä hakemukseen.<br>Avaa liitteiden hallinta (uusi selainvälilehti) |    |
|----------------------------------------------------------------------------------------------------|----|
| Liitteet<br>Lisää oheisen linkin kautta tarvittaessa liitteitä hakemukseen.<br>Avaa liitteiden hallinta (uusi selainvälilehti)                                                         |    |
| Lisää oheisen linkin kautta tarviittaessa liitteitä hakemukseen.<br>Avaa liitteiden hallinta (uusi selainvälilehti)                                                                    |    |
|                                                                                                    |    |
| Päästölupahakemuksen julkisuus                                                                                                    |    |
| Sisältääkö hakemuslomake salassa pidettäviä tietoja?                                                                                                    |    |
|                                                                                                    |    |
| Lisätietoja O                                                                                                    |    |
| Energiaviraston lisätiedot säännellylle yhteisölle <b>O</b>                                                                                                    | 11 |
|                                                                                                    | 11 |
| Allekirjoitus                                                                                                    |    |
| Allekirjoittajan nimi 🛈                                                                                                    |    |
|                                                                                                    |    |
| Allekirjoitusaika 🔮                                                                                                    |    |

Bild 12. Bilagor, ansökans offentlighet och undertecknande.

Gå via knappen "Öppna hantering av bilagor (ny webbläsarflik)" till fliken "Uppgifter om ansökan".

Under punkten **Övriga filer** kan du genom att klicka på "Lägg till andra filer" lägga till bilagor som är väsentliga för behandlingen av ansökan.

Endast pdf- och Excel-filer kan bifogas.

| Muut tiedostot         |                            |                            |      |
|------------------------|----------------------------|----------------------------|------|
| Poista valitut         |                            |                            | Etsi |
| Asiakirjan nimi        | Sisältää liikesalaisuuksia | 👻 Lisätty 🍦 Lisännyt       | \$   |
|                        |                            | No data available in table |      |
| LISÄÄ MUITA TIEDOSTOJA |                            |                            |      |

Bild 13. Lägga till bilagor.

Om bilagan innehåller sekretessbelagda uppgifter, välj Ja under "Innehåller affärshemligheter".

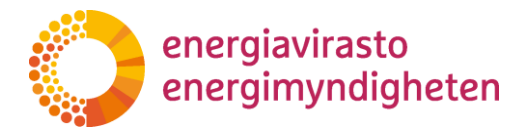

Det är möjligt att ta bort bilagor genom att välja bilagan i fråga och klicka på "Radera valda". Ta bort onödiga bilagor innan du skickar in ansökan.

| Muut tiedostot<br>Peista valitut |                            |                      | Etsi |
|----------------------------------|----------------------------|----------------------|------|
| Asiakirjan nimi                  | Sisältää liikesalaisuuksia | 🔻 Lisätty 🔶 Lisännyt | \$   |
| Liite 1.pdf                      |                            | 20.11.2024 15:56     | ~    |
| LISÄÄ MUITA TIEDOSTOJA           |                            |                      |      |

Bild 14. Affärshemligheter och att ta bort bilagor.

Gå tillbaka till ansökan om utsläppstillstånd.

Välj ja under punkten **Utsläppstillståndets offentlighet**, om ansökan innehåller sekretessbelagda uppgifter.

| Kyllä         Valitse salassa pidettävien tietojen salassapitoperuste I         Viranomaisten toiminnan julkisuudesta annetun lain (621/1999) 24 §:n 1 mom. 20 k. mukaisia liike- tai ammattisalaisuuksia<br>Muu peruste | iästölupahakemuksen julkisuus<br>sältääkö hakemuslomake salassa pidettäviä tietoja? 🛈 |                                                                     |  |
|----------------------------------------------------------------------------------------------------|---------------------------------------------------------------------------------------|---------------------------------------------------------------------|--|
| Valitse salassa pidettävien tietojen salassapitoperuste ①<br>Viranomaisten toiminnan julkisuudesta annetun lain (621/1999) 24 §:n 1 mom. 20 k. mukaisia liike- tai ammattisalaisuuksia<br>Muu peruste                    | Kyllä ~                                                                               |                                                                     |  |
| Viranomaisten toiminnan julkisuudesta annetun lain (621/1999) 24 §:n 1 mom. 20 k. mukaisia liike- tai ammattisalaisuuksia<br>Muu peruste                                                                                 | litse salassa pidettävien tietojen salassapitoperuste 🚺                               |                                                                     |  |
|                                                                                                    | /iranomaisten toiminnan julkisuudesta annetun lain (62<br>Muu peruste                 | 1/1999) 24 §:n 1 mom. 20 k. mukaisia liike- tai ammattisalaisuuksia |  |
| Yksilöi salassa pidettävät kohdat ja tarkenna perustelut salassapidolle 🕕                                                                                                    | silöi salassa pidettävät kohdat ja tarkenna perustelut sa                             | lassapidolle 🚯                                                      |  |

Bild 15. Offentlighet för ansökan om utsläppstillstånd.

Välj sekretessgrund i menyn som öppnas. Om du väljer "Annan grund", precisera motiveringarna i textfältet nedan.

Specificera i textfältet de punkterna i ansökan som är sekretessbelagda.

Obs! Sekretessen för eventuella bilagor till ansökan ska meddelas i samband med att bilagorna läggs till.

#### 4.3 Att fylla i blanketten för ansökan om övervakningsplan

Gå till ansökningsblanketten för övervakningsplanen genom att klicka på "Gå till blanketten" på fliken Uppgifter om ansökan.

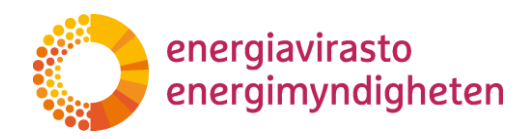

|                      |                                       |                                                                                                    | MENE LOMAKKEELLE                                                                                                    |
|----------------------|---------------------------------------|----------------------------------------------------------------------------------------------------|----------------------------------------------------------------------------------------------------|
| Hakemustyyppi        | Diaarinumero                          | Tila                                                                                               | Käsittelijä                                                                                                    |
| Tarkkailusuunnitelma |                                       | Luonnos                                                                                            |                                                                                                    |
| Asiakirjan nimi      | Sisältää<br>liikesalaisuuksia         | Lisätty                                                                                            | Etsi<br>♦ Lisännyt                                                                                                    |
|                      | No data ava                           | ailable in table                                                                                   |                                                                                                    |
|                      |                                       |                                                                                                    |                                                                                                    |
|                      | Hakemustyyppi<br>Tarkkailusuunnitelma | Hakemustyyppi Diaarinumero<br>Tarkkailusuunnitelma<br>Sisältää<br>liikesalaisuuksia<br>No data ava | Hakemustyyppi Diaarinumero Tila<br>Tarkkailusuunnitelma Luonnos<br>Sisältää<br>Jiikesalaisuuksia Lisätty<br>No data available in table |

Bild 16. Gå till ansökningsblanketten på fliken "Uppgifter om ansökan".

Du kommer också direkt till ansökningsblanketten från fliken "Ansökan" genom att klicka på diarienumret för övervakningsplanen. Om ansökan ännu inte är anhängig, står det "Inget diarienummer" vid diarienumret. Även genom att klicka på det kommer du direkt till ansökningsblanketten.

|   | ENERGIAVIRASTO    | ETS2-asiointijärjestelmä |                                                       |                    | SÄÄNNELTY YHTEISÖ | HAKEMUKSET     | KIRJAUDU ULOS 🕂 👻    |             |
|---|-------------------|--------------------------|-------------------------------------------------------|--------------------|-------------------|----------------|----------------------|-------------|
| H | akemukset         |                          |                                                       |                    |                   |                |                      |             |
|   | Toiminnot         | Säännelty yhteisö        | Päästöluvan numero                                    | Diaarinumero       | Tila              | Alkupäivämäärä | Hakemustyyppi        | Käsittelijä |
|   | CMene hakemukseen | Yritys Oy                | Hakemus saa päästöluvan numeron käsittelyn yhteydessä | 663/030103/2024 오  | Täydennettävänä   | 1.1.2025       | Päästölupa           |             |
|   | CMene hakemukseen | Yritys Oy                | Hakemus saa päästöluvan numeron käsittelyn yhteydessä | Ei diaarinumeroa 오 | Luonnos           | 1.1.2025       | Tarkkailusuunnitelma |             |

#### Bild 17. Gå till ansökningsblanketten via länken i diarienumret.

Gå till olika informationskort på ansökan via den övre menyn. Genom att klicka på informationsikonerna (1) får du mer information om hur du fyller i punkten i fråga.

| Tallenna Pakollisten ker | nttien tarkistus Lähetä lomake                                                                                                    | Sulje tallentamatta |
|--------------------------|----------------------------------------------------------------------------------------------------|---------------------|
| TÄYDENNYSPYYNT 1. T      | ARKKAILUSUUNNITELMA 1 2. SÄÄNNELLYN YHTEISÖN TIEDOT 3. HAKEMUKSEN JULKISUUS JA ALLEKIRJOITTAMINEN                                                                                                    |                     |
|                          | Tarkkailusuunnitelman perustiedot<br>Diaarinumero ●                                                                                                    |                     |
|                          | Päästöluvan numero 🔮                                                                                                    |                     |
|                          | Hakemus saa paastoluvan numeron kasittelyn yhteydessa<br>Säännellyn yhteisön tunnus                                                                                                    |                     |
|                          | Hakemus saa säännellyn yhteisön tunnuksen päästöoikeustilin avaamisen yhteydessä                                                                                                    |                     |
|                          | Tarkkailusuunnitelman versionumero 🛈                                                                                                    |                     |
|                          | 1                                                                                                    |                     |
|                          | Alkupäivämäärä 0                                                                                                    |                     |
|                          | 1.1.2025                                                                                                    |                     |
|                          | <b>Tarkkailusuunnitelman liittäminen</b><br>Hakomuksen pakolliset liitteet<br>1. liitä hakemukseen säänhellyn yhteisön tarkkailusuunnitelma alla olevan linkin kautta.<br>2. liitä hakemukseen polttoainevirtakaavio, johon tarkkailusuunnitelmassa viitataan, alla olevan linkin kautta. |                     |
|                          | Tarkkailusuunnitelman pohjana käytetään komission Exceliä, joka löytyy osoitteesta https://energiavirasto.fi/jakelijoiden-paastokauppa →Ohjeet ja lomakkeet.                                                                                                    |                     |
|                          | Ohjeet tarkkailusuunnitelma-Excelin täyttämiseen löytyvät osoitteesta https://energiavirasto.fi/jakelijoiden-paastokauppa.                                                                                                    |                     |
|                          | Avaa liitteiden hallinta (uusi selainvälilehti)                                                                                                    |                     |
|                          | Muut liitteet<br>Liitä yllä olevan linkin kautta tarvittaessa hakemukseen muita tarkkailusuunnitelmaan liittyviä liitteitä (esim. kohtuuttomien kustannusten laskelmat).                                                                                                    |                     |
|                          | Liitteiden julkisuus valitaan liitteen lisäämisen yhteydessä. Energiavirasto voi pyytää säänneltyä yhteisöä toimittamaan liitteestä myös julkisen version, joka ei sisällä salassa pidettävää ti                                                                                          | ietoa.              |
|                          | Huomini että lisätyt liitteet näkyvät vain liitteiden hallintasivulla eivätkä ne tule näkyviin tälle lomakesivulle. Myös liitteiden noistaminen tanahtuu liitteiden hallintasivulla. Suaraiavirastalla hakomukean mukana                                                                  | 4                   |

lähetettyjä liitteitä ei voi enää poistaa hakemukselta.

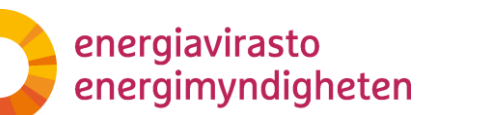

Bild 18. Gå till informationskorten på ansökningsblanketten för övervakningsplanen via den övre menyn.

4.3.1 Informationskort 1: Övervakningsplan

Övervakningsplanens basuppgifter, utsläppstillståndets nummer, den reglerade enhetens kod och startdatum kopieras automatiskt från utsläppstillståndet. Utsläppstillståndets nummer bildas när ansökan om utsläppstillstånd behandlas och den reglerade enhetens kod bildas tidigast 2026 när ett depåkonto öppnas i unionens register för en reglerad enhet.

Övervakningsplanens versionsnummer skapas automatiskt.

|                                | 2. SÄÄNNELLYN YHTEISÖN TIEDOT 3. HAKEMUKSEN JULKISUUS JA ALLEKIRJOITTAMINEN DEBUG                                                                                                    |
|--------------------------------|----------------------------------------------------------------------------------------------------|
| Tarkkailus<br>Diaarinumero 🕄   | suunnitelman perustiedot                                                                                                    |
|                                |                                                                                                    |
| Päästöluvan nur                | nero 🕄                                                                                                    |
| Hakemus saa                    | päästöluvan numeron käsittelyn yhteydessä                                                                                                    |
| Säännellyn yhtei               | sön tunnus 🚯                                                                                                    |
| Hakemus saa                    | säännellyn yhteisön tunnuksen päästöoikeustilin avaamisen yhteydessä                                                                                                    |
| Tarkkailusuunnit               | telman versionumero 🜒                                                                                                    |
| 1                              |                                                                                                    |
| Alkupäivämäärä                 | 0                                                                                                    |
| 1.1.2025                       |                                                                                                    |
| Tarkkailu                      | suunnitalman liittäminan                                                                                                    |
|                                | SUUIIIIIGIIIIIIIIIIIIIIIIGII                                                                                                    |
| пакенникзен ра<br>1 цита накел | "RUTISEL TITLEEEL<br>Aukseen säännet ivn vhteisön tapkkallusillinnitelma alla olevan linkin kalitta                                                                                                |
| 2. LIITÄ HAKEN                 | ionoeln ommelen tittenov fannsneogodintelma aleb gelynt hinnin notta.<br>Mukseen politoainevirtakaavio, johon tarkkailusuunnitelmassa viitataan, alla olevan linkin kautta.                        |
| Tarkkailusuunnitelm            | ian nohiana käytetään komission Exceliä, ioka löytyy osoitteesta https://energiavirasto.fj/jakelijoiden-naastokaunna →Ωhieet ja lomakkeet                                                          |
| Ohjeet tarkkailusuu            | nnitelma-Excelin täyttämiseen löytyvät osoitteesta https://energiavirasto.fi/jakelijoiden-paastokauppa.                                                                                            |
| Avaa liitteiden l              | hallinta (uusi selainvälilehti)                                                                                                    |
| Muut liitteet                  |                                                                                                    |
| Liitä yllä olevan link         | in kautta tarvittaessa hakemukseen muita tarkkailusuunnitelmaan liittyviä liitteitä (esim. kohtuuttomien kustannusten laskelmat).                                                                  |
| Liitteiden julkisuu            | is valitaan liitteen lisäämisen yhteydessä. Energiavirasto voi pyytää säänneltyä yhteisöä toimittamaan liitteestä myös julkisen version, joka ei sisällä salassa pidettävää                        |
| Huomioi, että lisätyi          | liitteet näkyvät vain liitteiden hallintasivulla, eivätkä ne tule näkyviin tälle lomakesivulle. Myös liitteiden poistaminen tapahtuu liitteiden hallintasivulla. Energiavirastolle hakemuksen muka |

Under punkten **Obligatoriska bilagor till ansökan** ska du bifoga

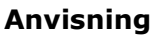

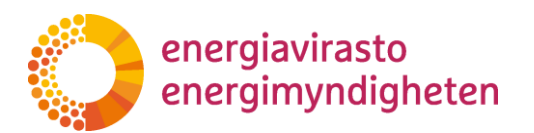

- en övervakningsplan för utsläpp från en reglerad enhet, planen ska vara utarbetad separat på Excel-blanketten samt
- den reglerade enhetens schema över bränsleflöden

Bilagorna läggs till via knappen "Öppna hantering av bilagor (ny webbläsarflik)", varifrån du går till fliken "Uppgifter om ansökan".

Under punkten **Övriga filer** kan du genom att klicka på "Lägg till andra filer" lägga till bilagor som är väsentliga för behandlingen av ansökan.

Till exempel en övervakningsplan- Excel, schematisk bild eller annan bilaga läggs till genom att klicka på "Lägg till andra filer". Endast pdf- och Excel-filer kan bifogas.

| Muut tiedostot |                 |                            |                             |          |      |
|----------------|-----------------|----------------------------|-----------------------------|----------|------|
| Poista valitut |                 |                            |                             |          | Etsi |
|                | Asiakirjan nimi | Sisältää liikesalaisuuksia | <ul> <li>Lisätty</li> </ul> | Lisännyt |      |
|                |                 | No data                    | available in table          |          |      |
|                | UITA TIEDOSTOJA |                            |                             |          |      |

Bild 20. Lägga till bilagor.

Om bilagan innehåller sekretessbelagda uppgifter, välj Ja under "Innehåller affärshemligheter".

Det är möjligt att ta bort bilagor genom att välja bilagan i fråga och klicka på "Radera valda". Ta bort onödiga bilagor innan du skickar in ansökan.

Gå tillbaka till ansökan om övervakningsplan.

Under punkten **Övriga bilagor** ska du bifoga andra bilagor till ansökan enligt ovan beskrivna anvisning, som till exempel kan förutsättas på grund av den metod för fastställande som tilllämpas vid övervakningen av utsläpp.

När du fyller i uppgifterna i ansökan är det bra att **tidvis komma ihåg att spara** dem i övre vänstra hörnet.

4.3.2 Informationskort 2: Uppgifter om den reglerade enheten

Uppgifterna om den reglerade enheten och dess kontaktperson kopieras automatiskt från fliken "Uppgifter om den reglerade enheten".

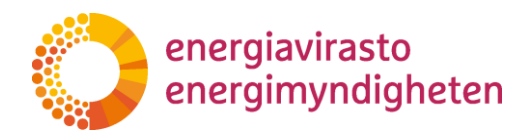

| ARKKAILUSUUNNITELMA                                                                   | 2. SÄÄNNELLYN YHTEISÖN TIEDOT                                         | 3. HAKEMUKSEN JULKISUUS JA ALLEKIRJOITTAMINEN                                                                                                    |
|---------------------------------------------------------------------------------------|-----------------------------------------------------------------------|----------------------------------------------------------------------------------------------------|
| Säännellvn vh                                                                         | teisön tiedot                                                         |                                                                                                    |
| Säännellyn yhteisö                                                                    | n nimi 🚯                                                              |                                                                                                    |
| Yritys Oy                                                                             |                                                                       |                                                                                                    |
| Kotipaikka 🚯                                                                          |                                                                       |                                                                                                    |
| Helsinki                                                                              |                                                                       |                                                                                                    |
| Y-tunnus 🕚                                                                            |                                                                       |                                                                                                    |
| 1234567-2                                                                             |                                                                       |                                                                                                    |
| Jakeluosoite 🕄                                                                        |                                                                       |                                                                                                    |
| Osoite                                                                                |                                                                       |                                                                                                    |
| Postinumero 🜖                                                                         |                                                                       |                                                                                                    |
| numero                                                                                |                                                                       |                                                                                                    |
| Postitoimipaikka (                                                                    | •                                                                     |                                                                                                    |
| Paikka                                                                                |                                                                       |                                                                                                    |
| Maa 🚯                                                                                 |                                                                       |                                                                                                    |
| Suomi                                                                                 |                                                                       |                                                                                                    |
| Säännellyn yhteisi<br>Energiavirasto ottaa yh<br>yhteyshenkilön tietoja.<br>Etunimi ① | in yhteyshenkilön tiedot<br>teyttä tässä ilmoitettuun henkilöön sääni | nellyn yhteisön hakemuksiin ja raportteihin liittyvissä asioissa. Tieto kopioituu tähän säännellyn yhteisön tietokortilta, missä voit tarvittaessa päivittää |
| Etunimi                                                                               |                                                                       |                                                                                                    |
| Sukunimi 🚯                                                                            |                                                                       |                                                                                                    |
| Sukunimi                                                                              |                                                                       |                                                                                                    |
| Puhelinnumero 🚯                                                                       |                                                                       |                                                                                                    |
| 12345                                                                                 |                                                                       |                                                                                                    |
| Sähköpostiosoite                                                                      | 0                                                                     |                                                                                                    |
|                                                                                       |                                                                       |                                                                                                    |

Bild 21. Uppgifterna om den reglerade enheten och kontaktpersonen överförs från fliken "Uppgifter om den reglerade enheten" till övervakningsplanen.

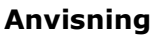

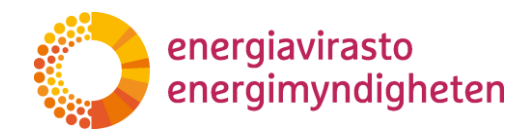

4.3.3 Informationskort 3: Ansökans offentlighet och undertecknande

På informationskortet specificeras sekretessbelagda uppgifter och på kortet anges att ansökan har undertecknats.

Välj ja under punkten Ansökningsblankettens offentlighet, om ansökan innehåller sekretessbelagda uppgifter.

Välj sekretessgrund i menyn som öppnas. Om du väljer "Annan grund", precisera motiveringarna i textfältet nedan.

Specificera i textfältet de punkterna i ansökan som är sekretessbelagda.

Obs! Sekretessen för eventuella bilagor till ansökan, som exempelvis Excel-filen till övervakningsplanen, ska meddelas i samband med att bilagorna läggs till.

Underskriften och tidpunkten för undertecknandet kommer automatiskt till ansökan när den har lämnats in till Energimyndigheten.

| KAILUSUUNNITELMA                            | 2. SÄÄNNELLYN YHTEISÖN TIEDOT                                                                | 3. HAKEMUKSEN JULKISUUS JA ALLEKIRJOITTAMINEN                            |                                                                                               |
|---------------------------------------------|----------------------------------------------------------------------------------------------|--------------------------------------------------------------------------|-----------------------------------------------------------------------------------------------|
| Hakemuks                                    | sen julkisuus ja allel                                                                       | kirjoittaminen                                                           |                                                                                               |
| Hakemuslom<br>Sisältääkö hakem              | nakkeen julkisuus<br>nuslomake salassa pidettäviä tieto                                      | oja? <b>O</b>                                                            |                                                                                               |
| Ei                                          |                                                                                              | ~                                                                        |                                                                                               |
| Jos hakemuslomakke<br>ilmoiteta tässä, vaan | ella on tietoja, jotka katsotte salassa pide<br>se tulee ilmoittaa, kun liite lisätään haker | ttäviksi, ilmoita niiden kohdat sekä salassapidon peruste. H<br>nukseen. | luomioi, että hakemuksen liitteiden, kuten tarkkailusuunnitelman, mahdollista salassapitoa ei |
| Lisätiedot                                  |                                                                                              |                                                                          |                                                                                               |
| Lisätietoja: 🚯                              |                                                                                              |                                                                          |                                                                                               |
|                                             |                                                                                              |                                                                          |                                                                                               |
| Energiaviraston li                          | sätiedot säännellylle yhteisölle 🚯                                                           |                                                                          | Å                                                                                             |
|                                             |                                                                                              |                                                                          |                                                                                               |
|                                             |                                                                                              |                                                                          |                                                                                               |
| Allekirjoitus                               |                                                                                              |                                                                          |                                                                                               |
| Allekirjoittajan nir                        | ni 🚯                                                                                         |                                                                          |                                                                                               |
|                                             |                                                                                              |                                                                          |                                                                                               |
| Allekirjoitusaika                           | •                                                                                            |                                                                          |                                                                                               |
|                                             |                                                                                              |                                                                          |                                                                                               |
|                                             |                                                                                              |                                                                          |                                                                                               |

Bild 22. Informationskort 3.

Anvisning

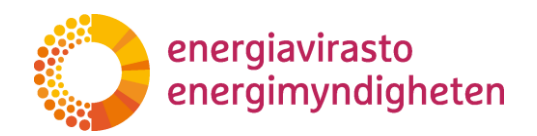

#### 4.4 Att sända in ansökningar om utsläppstillstånd och övervakningsplan

Ansökan om utsläppstillstånd och övervakningsplan ska skickas till Energimyndigheten så samtidigt som möjligt. Ansökningarna kommer att behandlas samtidigt.

När du har fyllt i alla uppgifter för ansökningarna om utsläppstillstånd och övervakningsplan, spara båda ansökningarna ännu en gång under punkten "Spara" i övre vänstra hörnet.

Kontrollera att ansökningarna inte innehåller motstridiga uppgifter och att alla nödvändiga bilagor har lagts till. Ta vid behov bort de extra bilagorna från hanteringen av bilagorna innan du skickar in blanketterna. Bilagor som redan skickats kan inte tas bort från ansökan senare.

Kontrollera ännu innan du skickar in ansökningarna att alla punkter i ansökningarna har fyllts i genom att klicka på knappen "Kontroll av obligatoriska fält". Detta finns som en blå knapp uppe till vänster i ansökan. Om ansökan innehåller punkter som inte fyllts i går de att urskilja med en röd markering.

| Tallenna Pakollis | ten kenttien tarkistus | 'ONKO SÄÄNNELLY Lähetä lomake   | YLLÄ YHTEISÖLLÄ YKSI TAI USEAMPI SOPIMUS, JOLLA SE VASTAA TOISEN SÄÄNNELLYN YHTEISÖN POLTTOAINEEN JAKELUN PÄÄSTÖKAUPPAA KOSKEVISTA VELVOTTEISTA? ON PAKOLLINEN |
|-------------------|------------------------|---------------------------------|----------------------------------------------------------------------------------------------------|
| TÄYDENNYSPYYNTÖ   | 1. PÄÄSTÖLUVAN TIEDOT  | 2. PÄÄSTÖLUVAN HAKIJAN TIEDOT 🗚 | 3. LITTEET. HAKEMUKSEN JULKISUUS JA ALLEKIRJOITTAMINEN                                                                                                    |

Bild 22. Granskningen av punkterna i ansökningen görs genom att klicka på "Kontroll av obligatoriska fält".

Lämna in båda ansökningarna till Energimyndigheten genom att vid båda ansökningarna välja "Skicka blanketten".

| Tallenna     | Pakollist | en kenttien tarkistus | Lähetä lomake                 |                                                         |
|--------------|-----------|-----------------------|-------------------------------|---------------------------------------------------------|
| TÄYDENNYSPYY | YNTÖ      | 1. PÄÄSTÖLUVAN TIEDOT | 2. PÄÄSTÖLUVAN HAKIJAN TIEDOT | 3. LIITTEET, HAKEMUKSEN JULKISUUS JA ALLEKIRJOITTAMINEN |

Bild 23. Att sända in ansökan till Energimyndigheten.

På fliken Uppgifter om ansökan kan du kontrollera under punkten Myndighetshandlingar att ansökningarnas status är "Ansökan inlämnad", vilket innebär att ansökningarna har lämnats in till Energimyndigheten.

Anvisning

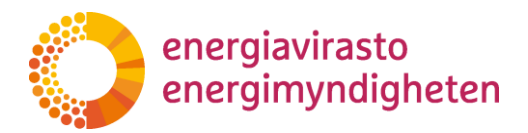

#### 4.5 Behandlingen av ansökningar i Energimyndigheten

#### 4.5.1 Komplettering av ansökan

Energimyndigheten kan begära att en reglerad enhet kompletterar ansökan om utsläppstillstånd eller övervakningsplan. Myndigheten kan ombe att ansökan kompletteras flera gånger om det behövs.

Om Energimyndigheten har returnerat ansökan för komplettering får den reglerade enheten automatiskt information per e-post om begäran om komplettering.

Då har ansökans status på fliken "Uppgifter om ansökan" också ändrats till "Kompletteras".

| Hakemuksen tiedot                                   |                             |                                 | ме                      | NE LOMAKKEELLE |
|-----------------------------------------------------|-----------------------------|---------------------------------|-------------------------|----------------|
| Hakemuksen tiedot<br>Säännelty yhteisö<br>Yritys Oy | Hakemustyyppi<br>Päästölupa | Diaarinumero<br>663/030103/2024 | Tila<br>Täydennettävänä | Käsittelijä    |

Figur 24. Ansökans status ändras till "Kompletteras" när Energimyndigheten har returnerat ansökan för komplettering.

Genom att klicka på "Gå till blanketten" kan du komplettera ansökan. En ny flik "Begäran om komplettering" har öppnats för ansökan. I begäran om komplettering anges vilka ändringar som ska göras i ansökan och tidsfristen för kompletteringen. Om textlådan för begäran om komplettering ser för liten ut, sträck ut lådans storlek genom att dra den till lämplig storlek genom att ta tag i lådans nedre högra hörn med musen.

| TÄYDENNYSPYYNTÖ | 1. PÄÄSTÖLUVAN TIEDOT 2. PÄÄSTÖLUVAN HAKIJAN TIEDOT 3. LIITTEET, HAKEMUKSEN JULKISUUS JA ALLEKIRJOITTAMINEN                                                                                                    |    |
|-----------------|----------------------------------------------------------------------------------------------------|----|
|                 | Täydennyspyyntö (Käsittelijä täyttää) 🕚                                                                                                    |    |
|                 | Täydennyspyyntö                                                                                                    | 1. |
|                 | Jos hakemuslomakkeeseen tai sen liitteisiin sisältyy tietoja, jotka katsotte salassa pidettäviksi liikesalaisuuksiksi, merkitkää ne selkeästi asiakirjoihin. Toimittakaa tällöin liitteistä myös sellainen versio, josta salassa pidettäviksi katsomanne tiedot ovat peitetty tai poistettu. |    |
|                 | Täydennyspyynnön määräaika (Käsittelijä täyttää) 0                                                                                                    |    |
|                 | 01.12.2024                                                                                                    |    |
|                 | Määräajan noudattamatta jättäminen ei estä asian ratkaisemista. Määräaikaa voidaan asianosaisen pyynnöstä pidentää, jos se on tarpeen asian selvittämiseksi.                                                                                                    |    |

*Bild 25. Begäran om komplettering finns på ansökningsblanketten på informationskortet "Begäran om komplettering".* 

Från begäran om komplettering laddas också en pdf-fil upp i myndighetens handlingar på fliken Uppgifter om ansökan.

Kom ihåg att **spara** ansökan med jämna mellanrum medan du kompletterar den och beakta hur ändringarna påverkar även andra informationskort.

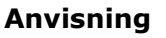

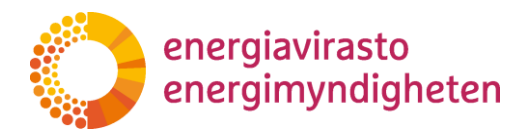

Till sist ska du skicka den kompletterade ansökan till Energimyndigheten med knappen "Skicka blanketten".

På fliken Uppgifter om ansökan kan du kontrollera under punkten Myndighetshandlingar att kompletteringen för ansökan har status "Ansökan inlämnad", vilket innebär att kompletteringarna har lämnats in till Energimyndigheten.

4.5.2 Godkännande av ansökningarna om utsläppstillstånd och övervakningsplan

Det första utsläppstillståndet och övervakningsplanen för en reglerad enhet avgörs alltid genom beslut.

| Energiavirasto ETS2-asiointijärje | stelmä            |                    |                   |                           | SÄÄNNELTY YHTEISÖ HAKEMUKSET | KIRJAUDU ULOS 🕂 -    |
|-----------------------------------|-------------------|--------------------|-------------------|---------------------------|------------------------------|----------------------|
| Hakemukset<br>Ratkaistu           |                   |                    |                   |                           |                              |                      |
| Toiminnot                         | Säännelty yhteisö | Päästöluvan numero | Diaarinumero      | Tila                      | Alkupäivämäärä               | Hakemustyyppi        |
| @Mene hakemukseen                 | Yritys Oy         | FI-624030103       | 618/030103/2024 🜑 | Ratkaistu                 | 1.1.2026                     | Päästöluvan muutos   |
| @Mene hakemukseen                 | Yritys Oy         | FI-624030103       | 624/030103/2024 O | Ratkaistu, päätös annettu | 1.1.2025                     | Päästölupa           |
| @Mene hakemukseen                 | Yritys Oy         | FI-624030103       | 625/030103/2024 🜑 | Ratkaistu, päätös annettu | 1.1.2025                     | Tarkkailusuunnitelma |

Bild 26. Ansökan har avgjorts när status är antingen "Avgjord" eller "Avgjord, beslut meddelat".

De ärenden som Energimyndigheten har avgjort genom beslut visas i systemet med status "Avgjord, beslut meddelat".

Besluten finns på fliken "Uppgifter om ansökan" under "Energimyndighetens beslut och bilagor till besluten". Genom att klicka på länken till dokumentet öppnas varje beslut på en separat flik.

Energiaviraston antamat päätökset ja päätösten liitteet

| Päätös valmis    | Asiakirjan nimi |
|------------------|-----------------|
| 14.12.2023 12:07 | Päästölupa      |

Bild 27. Beslutet laddas som en pdf-fil till fliken "Uppgifter om ansökan".

Anvisning

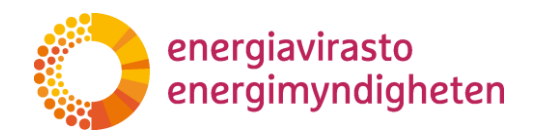

## 5. Upprättande av utsläppsrapport för 2024

En reglerad enhet ska upprätta en utsläppsrapport för kalenderåret 2024 om de bränslen som frisläppts för konsumtion och lämna in den till Energimyndigheten senast 30.4.2025. Bestämmelser om skyldigheten finns i lagen om utsläppshandel som gäller allmän utsläppshandel.

För 2025 och därefter utarbetas årligen en utsläppsrapport, som ska verifieras. Den första utsläppsrapporten som ska verifieras är alltså en rapport om utsläppen 2025 som lämnas in våren 2026. Utsläppsrapporten och verifieringsrapporten ska lämnas till Energimyndigheten före utgången av april följande år.

#### 5.1. Fliken Utsläppsrapporter

På fliken Utsläppsrapporter ser du en sammanställning av uppgifterna om företagets utsläppsrapporter.

**Under punkten Uppgifter i utsläppsrapporten** kan du i kolumnen Funktioner se de allmänna uppgifterna om utsläppsrapporten i fråga, behandlingens förlopp och administrera bilagorna till utsläppsrapporten.

| C ENE    | RGIAVIRASTO    | ETS2-asiointijärjestelmä |                    |                  |                                   | SÃ                      | ÄNNELTY YHTEISÖ HAKEMUN | KSET PÄÄSTÖSELVITYKSET                | KIRJAUDU ULOS 🕂 -     |
|----------|----------------|--------------------------|--------------------|------------------|-----------------------------------|-------------------------|-------------------------|---------------------------------------|-----------------------|
| Pääst    | töselvity      | kset                     |                    |                  |                                   |                         |                         |                                       |                       |
| Toiminne | ot             | Säännelty yhteisö        | Päästöluvan numero | Raportointivuosi | Päästöselvityksen<br>diaarinumero | Tila                    | Päästöt t CO2(e)        | Tarkkailusuunnitelman<br>diaarinumero |                       |
|          |                |                          |                    |                  |                                   |                         |                         |                                       | HAE<br>TVHIENNÄ HAKII |
| La Pää:  | stöselvityksen | Hae<br>Yritys Oy         | Hae<br>FI-2772025  | 2024 Valitse ✓   | Hae<br>Ei diaarinumeroa 📀         | Valitse<br>Aloittamatta | Hae                     | Hae<br>278/030103/2025                |                       |

Bild 28. Gå till fliken "Uppgifter i utsläppsrapporten"

På fliken **Uppgifter i utsläppsrapporten** ser du utsläppsrapportens **status**. När statusen är:

"Ej påbörjad" har den reglerade enheten inte börjat fylla i utsläppsrapporten.

"Utkast" har den reglerade enheten börjat fylla i utsläppsrapporten, men inte skickat in den till Energimyndigheten.

"Arkiveras", utsläppsrapporten har skickats till Energimyndigheten och ska arkiveras.

"Skickad till Energimyndigheten", utsläppsrapporten har inkommit till Energimyndigheten för behandling.

"Utsläppsrapporten ska kompletteras", innebär att Energimyndigheten har returnerat utsläppsrapporten till den reglerade enheten för komplettering.

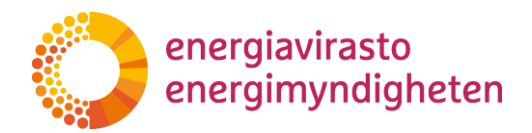

Under **Övriga filer** ser och kan du administrera bilagor till utsläppsrapporterna. Om bilagan har antecknats som sekretessbelagd innan den skickades till Energimyndigheten syns uppgiften om detta här.

| ENERGIAV | VIRASTO                                  | ETS2-asiointijärjestelmä |                                 |                   |                  | SÄÄNNELTY YHTEISÖ | HAKEMUKSET           | PÄÄSTÖSELVITYKSET | KIRJAUDU ULOS 🚽 |
|----------|------------------------------------------|--------------------------|---------------------------------|-------------------|------------------|-------------------|----------------------|-------------------|-----------------|
| Pä       | äästö                                    | selvityksen tiedot       |                                 |                   |                  | PÄÄSTÖSE          | LVITYKSEN TIEDOT     | )                 |                 |
| S<br>Y   | Perustiedot<br>Säännelty ył<br>Yritys Oy | )<br>nteisö              | Hakemustyyppi<br>Päästöselvitys |                   | Diaarinumero     | (                 | Tila<br>Aloittamatta | >                 |                 |
| (        | Muut tiedos<br>Poista valitut            | stot                     |                                 |                   |                  |                   |                      | Etsi              |                 |
| _        |                                          | Asiakirjan nimi          | Sisältää l                      | liikesalaisuuksia | 🔻 Lisätty        | Lisännyt          |                      | ¢                 |                 |
|          |                                          |                          |                                 | No data ava       | ailable in table |                   |                      |                   |                 |
|          | <b>1</b>                                 | SÄÄ MUITA TIEDOSTOJA     |                                 |                   |                  |                   |                      |                   |                 |
|          | ← PERUUTA                                |                          |                                 |                   |                  |                   |                      |                   |                 |

Bild 29. Vyn Uppgifter i utsläppsrapporten.

Under punkten Myndighetshandlingar kommer du att se alla inlämnade utsläppsrapporter, kompletteringar, begäran om komplettering och deras exakta tidpunkter. Om utsläppsrapporten har antecknats som sekretessbelagd innan den skickats till Energimyndigheten syns uppgiften om detta här.

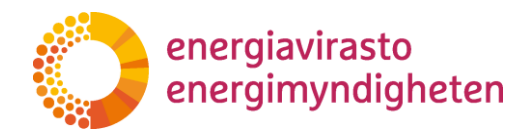

| Päästöselvityksen tie                                                                                                    | dot                                                                                                    |                 |          |                         |       |  |
|----------------------------------------------------------------------------------------------------|----------------------------------------------------------------------------------------------------|-----------------|----------|-------------------------|-------|--|
|                                                                                                    |                                                                                                    |                 | PÄÄSTÖSE | LVITYKSEN TIEDOT        |       |  |
| Perustiedot<br>Säännelty yhteisö                                                                                                    | Hakemustyyppi                                                                                                    | Diaarinumero    |          | Tila                    |       |  |
| Yritys Oy                                                                                                    | Päästöselvitys                                                                                                    | 279/030303/2025 |          | Lähetetty Energiavirast | tolle |  |
| Viranomaisen asiakirjat                                                                                                    |                                                                                                    |                 |          |                         |       |  |
| Viranomaisen asiakirjat<br>Asiakirjan nimi                                                                                                    | Vastaanotettu 🔻 Lisätiedot                                                                                                    |                 |          | Ε                       | Etsi  |  |
| Viranomaisen asiakirjat Asiakirjan nimi täydennys   säännellyn yhteisön päästöselvitys                                                                                                    | Vastaanotettu v Lisätiedot<br>14.03.2025 16:15                                                                                           |                 |          | E                       | Etsi  |  |
| Viranomaisen asiakirjat Asiakirjan nimi täydennys   säännellyn yhteisön päästöselvitys ETS2-päästöselvityksen pohjana käytettävä Excel-lomake.slax                                                                        | Vastaanotettu         Lisätiedot           14.03.2025 16:15         14.03.2025 16:14                                                     |                 |          | E                       | Etsi  |  |
| Viranomaisen asiakirjat Asiakirjan nimi täydennys į säännellyn yhteisön päästöselvitys ETS2-päästöselvityksen pohjana käytettävä Excel-lomake.stx täydennyspyntö į säännellyn yhteisön päästöselvitys                     | Vastaanotettu         Lisätiedot           14.03.2025 16:15         14.03.2025 16:14           14.03.2025 16:14         14.03.2025 16:14 |                 |          |                         | Etsi  |  |
| Viranomaisen asiakirjat<br>Asiakirjan nimi<br>täydennys į säännellyn yhteisön päästöselvitys<br>ETS2-päästöselvityksen pohjana käytettävä<br>Excel-lomake.xlsx<br>täydennyspyyntö į säännellyn yhteisön<br>päästöselvitys | Vastaanotettu         Lisätiedot           14.03.2025 16:15                                                                              |                 |          | 1                       | Etsi  |  |

Bild 30. Myndighetshandlingar.

Anvisning

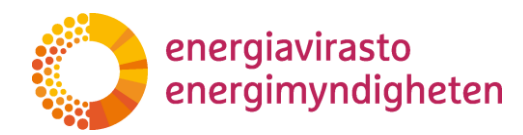

### 5.2. Ifyllande av utsläppsrapporten

Gå till utsläppsrapporten genom att klicka på "Uppgifter i utsläppsrapporten" på fliken Uppgifter i utsläppsrapporten.

| ENERGIAVIRASTO ETS2-asiointijärjesteli        | mä                              | Si                         | ÄÄNNELTY YHTEISÖ | HAKEMUKSET           | PÄÄSTÖSELVITYKSET | KIRJAUDU ULOS |
|-----------------------------------------------|---------------------------------|----------------------------|------------------|----------------------|-------------------|---------------|
| Päästöselvitykser                             | n tiedot                        |                            | PÄÄSTÖS          | ELVITYKSEN TIEDOT    | $\supset$         |               |
| Perustiedot<br>Säännelty yhteisö<br>Yritys Oy | Hakemustyyppi<br>Päästöselvitys | Diaarinumero               |                  | Tila<br>Aloittamatta |                   |               |
| Muut tiedostot<br>Peista valitut              |                                 |                            |                  |                      | Etsi              |               |
| As                                            | siakirjan nimi 🔶 Sisältää liike | salaisuuksia 🔻 Lisätty     | Lisännyt         |                      | ¢                 |               |
|                                               |                                 | No data available in table |                  |                      |                   |               |
| LISÄÄ MUITA TIEDOSTI                          | ALO                             |                            |                  |                      |                   |               |
| ←PERUUTA                                      |                                 |                            |                  |                      |                   |               |

Bild 31. Gå till utsläppsrapporten på fliken "Uppgifter i utsläppsrapporten".

Du kommer också till blanketten för utsläppsrapporten på fliken "Utsläppsrapporter" genom att klicka på utsläppsrapportens diarienummer. Om utsläppsrapporten ännu inte är anhängig, står det "Inget diarienummer" vid diarienumret. Även genom att klicka här kommer du direkt till blanketten.

| D ENERGIAVIRASTO | ETS2-asiointijärjestelmä |                    |                  |                                   | SÄÄN    | NNELTY YHTEISÖ | HAKEMUKSET | PÄÄSTÖSELVITYKSET                     | KIRJAUDU ULOS 🕂 🗸    |
|------------------|--------------------------|--------------------|------------------|-----------------------------------|---------|----------------|------------|---------------------------------------|----------------------|
| Päästöselvityl   | kset                     |                    |                  |                                   |         |                |            |                                       |                      |
| Toiminnot        | Säännelty yhteisö        | Päästöluvan numero | Raportointivuosi | Päästöselvityksen<br>diaarinumero | Tila    | Päästöt t      | CO2(e)     | Tarkkailusuunnitelman<br>diaarinumero |                      |
|                  | Hae                      | Hae                | Valitse Y        | Hae                               | Valitse | Hae            |            | Hae                                   | HAE<br>TYHJENNÄ HAKU |
|                  |                          |                    |                  |                                   |         |                |            |                                       |                      |

Bild 32. Gå till utsläppsrapporten via länken i diarienumret.

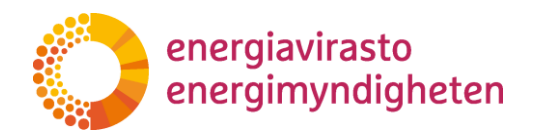

Gå till olika informationskort på utsläppsrapporten via den övre menyn. Genom att klicka på informationsikonerna () får du mer information om hur du fyller i punkten i fråga.

|                                      | ETS2-asiointijärjestelmä                                                                                                    | SÄÄNNELTY YHTEISÖ                                                                          | HAKEMUKSET                                                 | PÄÄSTÖSELVITYKSET                              | KIRJAUDU ULOS       | +- |
|--------------------------------------|----------------------------------------------------------------------------------------------------|--------------------------------------------------------------------------------------------|------------------------------------------------------------|------------------------------------------------|---------------------|----|
| Tallenna Pakollis<br>TÄYDENNYSPYYNTÖ | ten kentlien tarkistus Lähetä lanaka<br>1. Säännellyn yhteisön päästöselvitys 2. Säännellyn yhteisön tiedot 3. Liitteet, julkisuus ja allekirjoittaminen                                                                                                    |                                                                                            |                                                            |                                                | Sulje tallentamatta |    |
|                                      | Päästöselvityksen perustiedot<br>Raportointivuosi ●<br>2024                                                                                                    |                                                                                            |                                                            |                                                |                     |    |
|                                      | Diaarinumero                                                                                                    |                                                                                            |                                                            |                                                |                     |    |
|                                      | Päästöluvan numero 🜑<br>FI-2772025                                                                                                    |                                                                                            |                                                            |                                                |                     |    |
|                                      | Säännellyn yhteisön tunnus ①<br>Hakemus saa säännellyn yhteisön tunnuksen päästöoikeustilin avaamisen yhteydessä                                                                                                    |                                                                                            |                                                            |                                                |                     |    |
|                                      | Tarkkailusuunnitelman diaarinumero 🜑<br>278/030103/2025                                                                                                    |                                                                                            |                                                            |                                                |                     |    |
|                                      | Päästöselvityksen liittäminen<br>Liitä alla olevan linkin kautta raportointivuotta koskeva päästöselvitys.                                                                                                    |                                                                                            |                                                            |                                                |                     |    |
|                                      | Päästöselvitys laaditaan erilliselle Excel-lomakkeelle. Excel-lomakepohja ja ohjeet sen täyttämiseen löytyvät osoitteesta: https://ene<br>Avaa lintteiden hallinta (uusi selainvälilehti)                                                                                                    | ergiavirasto.fi/polttoaineen-paastoka                                                      | uppa#ohjeet_ja_lomal                                       | ikeet                                          |                     |    |
|                                      | Liitteiden julkisuus valitaan liitteen lisäämisen yhteydessä. Energiavirasto voi pyytää säänneltyä yhteisöä toimittama<br>Huomioi, että lisätyt liitteet näkyvät vain liitteiden hallintasivulla, eivätkä ne tule näkyviin tälle lomakesivulle. Myös liitteiden poista<br>Tähetettyjä liitteitä ei voi enää poistaa hakemukselta. | n <mark>an liitteestä myös julkisen vers</mark> i<br>minen tapahtuu liitteiden hallintasiv | i <b>on, joka ei sisällä s</b><br>rulla. Energiavirastolle | alassa pidettävää tietoa.<br>hakemuksen mukana |                     |    |

Bild 33. Bläddra i utsläppsrapportens informationskort via den övre menyn.

5.2.1 Informationskort 1: Utsläppsrapport för en reglerad enhet

**Utsläppsrapportens basuppgifter**, rapporteringsåret, utsläppstillståndets nummer, den reglerade enhetens kod och övervakningsplanens diarienummer kopieras automatiskt från den reglerade enhetens uppgifter eller ansökningar. Utsläppstillståndets nummer bildas när ansökan om utsläppstillstånd behandlas och den reglerade enhetens kod bildas tidigast 2026 när ett depåkonto öppnas i unionens register för en reglerad enhet. Utsläppsrapporten får ett diarienummer när den skickas till Energimyndigheten.

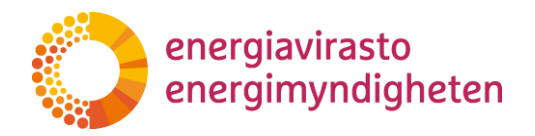

|                                       | ETS2-asiointijärjestelmä                                                                                                    |                                                                                                    |                                                                                                    | SÄÄNNELTY YHTEISÖ                                                                | HAKEMUKSET                                                | PÄÄSTÖSELVITYKSET                                     | KIRJAUDU ULOS       | +- |
|---------------------------------------|----------------------------------------------------------------------------------------------------|----------------------------------------------------------------------------------------------------|----------------------------------------------------------------------------------------------------|----------------------------------------------------------------------------------|-----------------------------------------------------------|-------------------------------------------------------|---------------------|----|
| Tallenna Pakollist<br>TÄYDENNYSPYYNTÖ | ten kenttien tarkistus Lähetä lomake<br>1. SÄÄNNELLYN YHTEISÖN PÄÄSTÖSELVITYS                                                    | 2. SÄÄNNELLYN YHTEISÖN TIEDOT                                                                                      | 3. LIITTEET, JULKISUUS JA ALLEKIRJOITTAMINEN                                                              |                                                                                  |                                                           |                                                       | Sulje tallentamatta |    |
|                                       | Päästöselvityksei<br>Raportointivuosi <b>3</b><br>2024                                                                           | ı perustiedot                                                                                                    |                                                                                                    |                                                                                  |                                                           |                                                       |                     |    |
|                                       | Diaarinumero                                                                                                    |                                                                                                    |                                                                                                    |                                                                                  |                                                           |                                                       |                     |    |
|                                       | Päästöluvan numero 🛈<br>FI-2772025                                                                                               |                                                                                                    |                                                                                                    |                                                                                  |                                                           |                                                       |                     |    |
|                                       | Säännellyn yhteisön tunnus ()<br>Hakemus saa säännellyn yh                                                                       | teisön tunnuksen päästöoikeust                                                                                     | ilin avaamisen yhteydessä                                                                                 |                                                                                  |                                                           |                                                       |                     |    |
|                                       | Tarkkailusuunnitelman diaarir<br>278/030103/2025                                                                                 | umero                                                                                                    |                                                                                                    |                                                                                  |                                                           |                                                       |                     | ٠  |
|                                       | Päästöselvityksei<br>Liitä alla olevan linkin kautta raporto                                                                     | n liittäminen<br>intivuotta koskeva päästöselvitys.                                                                |                                                                                                    |                                                                                  |                                                           |                                                       |                     |    |
|                                       | Päästöselvitys laaditaan erilliselle Ex<br>Avaa liitteiden hallinta (uusi sela                                                   | cel-lomakkeelle. Excel-lomakepohja ja o<br>invälilehti)                                                            | hjeet sen täyttämiseen löytyvät osoitteesta: https://                                                     | energiavirasto.fi/polttoaineen-paastoka                                          | auppa#ohjeet_ja_lomal                                     | kkeet                                                 |                     |    |
|                                       | <b>Liitteiden julkisuus valitaan liitt</b><br>Huomioi, että lisätyt liitteet näkyvät<br>lähetettyjä liitteitä ei voi enää poista | e <mark>en lisäämisen yhteydessä. Energia</mark><br>vain liitteiden hallintasivulla, eivätkä ne<br>a hakemukselta. | virasto voi pyytää säänneltyä yhteisöä toimitta<br>tule näkyviin tälle lomakesivulle. Myös liitteiden poi | maan liitteestä myös julkisen versi<br>istaminen tapahtuu liitteiden hallintasiv | <b>ion, joka ei sisällä s</b><br>vulla. Energiavirastolle | <b>alassa pidettävää tietoa.</b><br>hakemuksen mukana |                     |    |

Bild 34. Utsläppsrapportens basuppgifter kopieras automatiskt från den reglerade enhetens uppgifter eller ansökningar.

Under punkten **Bifoga utsläppsrapport** ska en utsläppsrapport för rapporteringsåret bifogas. Utsläppsrapporten görs upp på en separat Excel-blankett. Excel-blankettmallen och anvisningar för hur den fylls i finns på adressen: <u>https://energiavirasto.fi/sv/handel-med-utslapps-</u><u>ratter-for-bransle-ets2#anvisningar\_och\_blanketter</u>

Bilagorna läggs till via knappen "Öppna hantering av bilagor (ny webbläsarflik)", varifrån du går till fliken "Uppgifter i utsläppsrapporten".

Under punkten **Övriga filer** kan du genom att klicka på "Lägg till andra filer" lägga till utsläppsrapporten och bilagor som är väsentliga för behandlingen av ansökan. Endast pdf- och Excelfiler kan bifogas.

|   | Poista valitut             |   |                            |   |         |   |          |   | Etsi |
|---|----------------------------|---|----------------------------|---|---------|---|----------|---|------|
|   | Asiakirjan nimi            | ÷ | Sisältää liikesalaisuuksia | • | Lisätty | ÷ | Lisännyt | ¢ |      |
|   | No data available in table |   |                            |   |         |   |          |   |      |
| Ę | LISÄÄ MUITA TIEDOSTOJA     |   |                            |   |         |   |          |   |      |

Bild 35. Lägga till bilagor.

Muut tiedostot

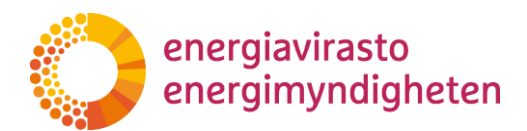

Om bilagan innehåller sekretessbelagda uppgifter, välj Ja under "Innehåller affärshemligheter".

Det är möjligt att ta bort bilagor genom att välja bilagan i fråga och klicka på "Radera valda". Ta bort onödiga bilagor innan du skickar in ansökan.

Gå tillbaka till utsläppsrapporten.

När du fyller i uppgifterna på blanketten är det bra att **tidvis komma ihåg att spara** dem i övre vänstra hörnet.

5.2.2 Informationskort 2: Uppgifter om den reglerade enheten

Uppgifterna om den reglerade enheten och dess kontaktperson kopieras automatiskt från fliken "Uppgifter om den reglerade enheten".

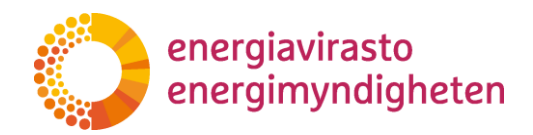

| TÄYDENNYSPYYNTÖ            | 1. SÄÄNNELLYN YHTEISÖN PÄÄSTÖSELVITYS     2. SÄÄNNELLYN YHTEISÖN TIEDOT     3. LIITTEET, JULKISUUS JA ALLEKIRJOITTAMINEN                                                                                                    |  |  |  |
|----------------------------|----------------------------------------------------------------------------------------------------|--|--|--|
|                            | Säännellyn yhteisön tiedot<br>säännellyn yhteisön nimi ⊕                                                                                                    |  |  |  |
|                            | Yritys Oy                                                                                                    |  |  |  |
|                            | Kotipaikka                                                                                                    |  |  |  |
|                            | lisättävä                                                                                                    |  |  |  |
|                            | Y-tunnus 🖲                                                                                                    |  |  |  |
|                            | 111111-1                                                                                                    |  |  |  |
|                            | Jakeluosoite                                                                                                    |  |  |  |
|                            | Pihlajatie 1                                                                                                    |  |  |  |
|                            | Postinumero                                                                                                    |  |  |  |
|                            | 12345                                                                                                    |  |  |  |
|                            | Postitoimipaikka 🕄                                                                                                    |  |  |  |
|                            | Pihlaja                                                                                                    |  |  |  |
|                            | Maa 🚯                                                                                                    |  |  |  |
|                            | Suomi                                                                                                    |  |  |  |
|                            | Säännellyn yhteisön yhteyshenkilön tiedot<br>Energiavirasto ottaa yhteyttä tässä ilmoitettuun henkilöön säännellyn yhteisön hakemuksiin ja raportteihin liittyvissä asioissa. Tieto kopioituu tähän säännellyn yhteisön tietokortilta, missä voit tarvittaessa päivittää<br>yhteyshenkilön tietoja.<br>Etunimi O |  |  |  |
|                            | Etunimi                                                                                                    |  |  |  |
|                            | Sukunimi                                                                                                    |  |  |  |
|                            | Sukunimi                                                                                                    |  |  |  |
| Puhelinnumero 🛈 1234567890 |                                                                                                    |  |  |  |
|                            |                                                                                                    |  |  |  |
|                            | Sähköpostiosoite                                                                                                    |  |  |  |

Bild 36. Uppgifterna om den reglerade enheten och kontaktpersonen överförs från fliken "Uppgifter om den reglerade enheten" till utsläppsrapporten.

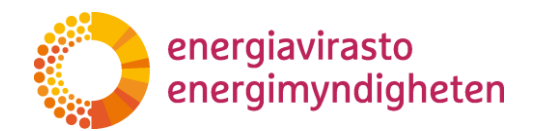

#### 5.2.3 Informationskort 3: Bilagor, offentlighet och undertecknande

Med informationskortet är det ännu möjligt att lägga till eventuella bilagor till utsläppsrapporten och med informationskortet specificeras sekretessbelagda uppgifter. Med informationskortet kan man också ge tilläggsuppgifter om rapporten. Uppgifterna om undertecknaren och tidpunkten för undertecknandet visas automatiskt på blanketten efter att blanketten har skickats in.

| NNELLYN YHTEISÖN PÄÄSTÖSELVITYS                                                           | 2. SÄÄNNELLYN YHTEISÖN TIEDOT                                                                                                    | 3. LIITTEET, JULKISUUS JA ALLEKIRJOITTAMINEN                                                                                                    |  |  |  |  |  |  |
|-------------------------------------------------------------------------------------------|----------------------------------------------------------------------------------------------------|----------------------------------------------------------------------------------------------------|--|--|--|--|--|--|
| Liitteet, julkisuus j                                                                     | ja allekirjoittamin                                                                                                    | en                                                                                                    |  |  |  |  |  |  |
| Liitteet                                                                                  |                                                                                                    |                                                                                                    |  |  |  |  |  |  |
| Lisää tarvittaessa liitteitä obeisen linkir                                               | n kautta.                                                                                                    |                                                                                                    |  |  |  |  |  |  |
| Avaa liitteiden hallinta (uusi selain                                                     | välilehti)                                                                                                    |                                                                                                    |  |  |  |  |  |  |
| Liitteiden julkisuus valitaan liitteen                                                    | n lisäämisen yhteydessä. Energiav                                                                                                    | irasto voi pyytää säänneltyä yhteisöä toimittamaan liitteestä myös julkisen version, joka ei sisällä salassa pidettävää tietoa.                 |  |  |  |  |  |  |
| Huomioi, että lisätyt liitteet näkyvät vai<br>lähetettyjä liitteitä ei voi enää poistaa h | Huomioi, että lisätyt liitteet näkyvät vain liitteiden hallintasivulla, eivätkä ne tule näkyviin tälle lomakesivulle. Myös liitteiden poistaminen tapahtuu liitteiden hallintasivulla. Energiavirastolle hakemuksen mukana<br>lähetettyjä liitteitä ei voi enää poistaa hakemukselta. |                                                                                                    |  |  |  |  |  |  |
| Julkisuus                                                                                 |                                                                                                    |                                                                                                    |  |  |  |  |  |  |
| Sisältääkö ilmoitetut tiedot salas                                                        | ssa pidettäviä tietoja? 🚯                                                                                                    |                                                                                                    |  |  |  |  |  |  |
| Ei                                                                                        |                                                                                                    |                                                                                                    |  |  |  |  |  |  |
| Jos lomakkeella on tietoja, jotka katsott<br>se tulee ilmoittaa, kun kyseinen liite lis   | te salassa pidettäviksi, ilmoita niiden k<br>sätään hakemukseen.                                                                                                    | kohdat sekä salassapidon peruste. Huomioi, että lomakkeen liitteiden, kuten päästöselvityksen mahdollista salassapitoa ei ilmoiteta tässä, vaan |  |  |  |  |  |  |
| Lisätiedot                                                                                |                                                                                                    |                                                                                                    |  |  |  |  |  |  |
| Lisätiedot: 1                                                                             |                                                                                                    |                                                                                                    |  |  |  |  |  |  |
|                                                                                           |                                                                                                    |                                                                                                    |  |  |  |  |  |  |
| Vuosittaiset kokonaispäästöt (t0                                                          | C02e) <b>1</b>                                                                                                    | h                                                                                                    |  |  |  |  |  |  |
|                                                                                           |                                                                                                    |                                                                                                    |  |  |  |  |  |  |
| Pääkäyttäiän arvioimat vuosittai                                                          | iset kokonaispäästöt (tCO2e) 🕻                                                                                                    | 0                                                                                                    |  |  |  |  |  |  |
|                                                                                           |                                                                                                    | -                                                                                                    |  |  |  |  |  |  |
| Pääkäyttäjän peruste päästötied                                                           | don korjaamiselle: 🚯                                                                                                    |                                                                                                    |  |  |  |  |  |  |
|                                                                                           |                                                                                                    |                                                                                                    |  |  |  |  |  |  |
| Allekirjoitus 🛛                                                                           |                                                                                                    |                                                                                                    |  |  |  |  |  |  |
| Allekirjoittajan nimi 🕚                                                                   |                                                                                                    |                                                                                                    |  |  |  |  |  |  |
|                                                                                           |                                                                                                    |                                                                                                    |  |  |  |  |  |  |
| Allekirjoitusaika 🚯                                                                       |                                                                                                    |                                                                                                    |  |  |  |  |  |  |
|                                                                                           |                                                                                                    |                                                                                                    |  |  |  |  |  |  |
|                                                                                           |                                                                                                    |                                                                                                    |  |  |  |  |  |  |

Bild 37. Bilagor, ansökans offentlighet och undertecknande.

**Bilagorna läggs till** på samma sätt som med informationskortet Utsläppsrapport för en reglerad enhet. Gå via knappen "Öppna hantering av bilagor (ny webbläsarflik)" till fliken "Uppgifter i utsläppsrapporten".

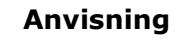

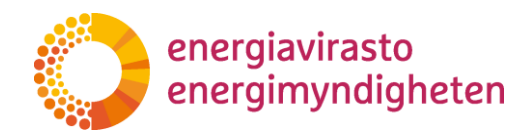

Under punkten **Övriga filer** kan du genom att klicka på "Lägg till andra filer" lägga till bilagor som är väsentliga för rapportens behandling. Endast pdf- och Excel-filer kan bifogas.

| Muut tiedostot         |                            |                            |      |
|------------------------|----------------------------|----------------------------|------|
| Poista valitut         |                            |                            | Etsi |
| Asiakirjan nimi        | Sisältää liikesalaisuuksia | 👻 Lisätty 🍦 Lisännyt       | \$   |
|                        |                            | No data available in table |      |
| LISÄÄ MUITA TIEDOSTOJA | >                          |                            |      |

Bild 38. Lägga till bilagor.

Om bilagan innehåller sekretessbelagda uppgifter, välj Ja under "Innehåller affärshemligheter".

Det är möjligt att ta bort bilagor genom att välja bilagan i fråga och klicka på "Radera valda". Ta bort onödiga bilagor innan du skickar in ansökan.

| Muut tiedostot<br>Peista valitut |                            |                      | Etsi |
|----------------------------------|----------------------------|----------------------|------|
| Asiakirjan nimi                  | Sisältää liikesalaisuuksia | 🔻 Lisätty 🔶 Lisännyt | \$   |
| Liite 1.pdf                      |                            | 20.11.2024 15:56     | ~    |
| LISÄÄ MUITA TIEDOSTOJA           |                            |                      |      |

Bild 39. Affärshemligheter och att ta bort bilagor.

Gå tillbaka till utsläppsrapporten.

Välj ja under **Offentlighet** om de uppgifter som matats in på ärendehanteringssystemets blanketter innehåller sekretessbelagda uppgifter.

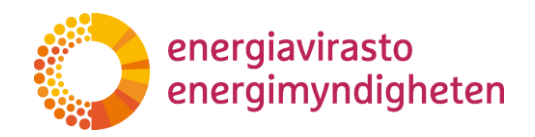

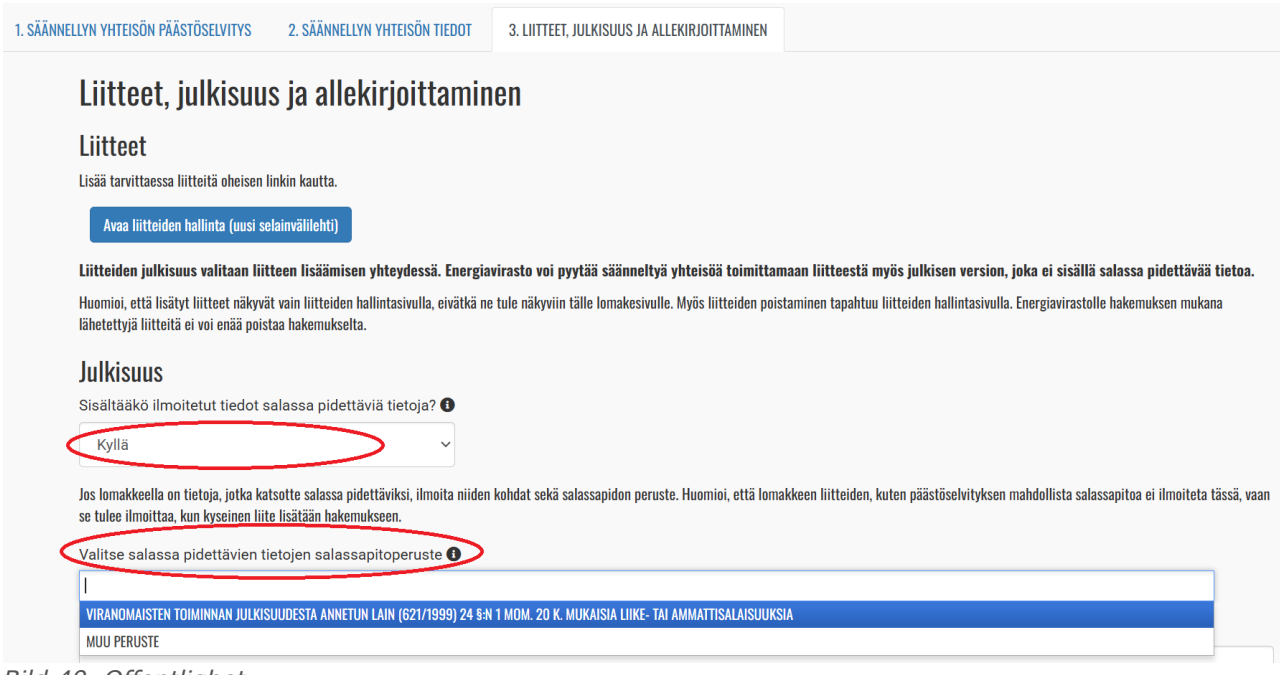

Bild 40. Offentlighet.

Välj sekretessgrund i menyn som öppnas. Om du väljer "Annan grund", precisera motiveringarna i textfältet nedan.

Specificera i textfältet de punkterna i ansökan som är sekretessbelagda.

Obs! Sekretessen för Excel-utsläppsrapporten som bifogas ska meddelas i samband med att bilagan läggs till.

Under punkten **Tilläggsuppgifter** är det möjligt att ge tilläggsuppgifter om utsläppsrapporten. Dessutom kommer Energimyndigheten i samband med behandlingen att lägga till uppgifter om de totala utsläpp som rapporterats av en reglerad enhet. Om det i samband med behandlingen är nödvändigt att korrigera utsläppsmängden, antecknar Energimyndigheten under punkten "År-liga totala utsläpp enligt huvudanvändarens uppskattning" den av Energimyndigheten uppskattade korrigerade utsläppsmängden och under punkten "Huvudanvändarens motivering till korrigering av uppgifterna om utsläpp" motiveringarna för korrigeringen.

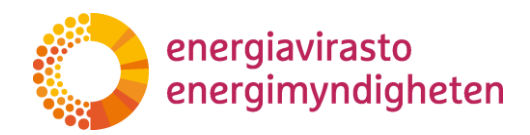

| isätiedot<br>sätiedot: O                                     |    |
|--------------------------------------------------------------|----|
|                                                              | 1. |
| uosittaiset kokonaispäästöt (tCO2e) 🚯                        |    |
|                                                              |    |
| iäkäyttäjän arvioimat vuosittaiset kokonaispäästöt (tCO2e) ❶ |    |
| ääkäyttäjän peruste päästötiedon koriaamiselle: 0            |    |
|                                                              |    |
|                                                              | 1. |

Bild 41. Tilläggsuppgifter och uppgifter om de totala årliga utsläppen.

#### 5.3 Skicka utsläppsrapporten till Energimyndigheten

När du har fyllt i alla uppgifter om utsläppsrapporten, spara rapporten ännu en gång under punkten "Spara" i övre vänstra hörnet.

Kontrollera att utsläppsrapporten inte innehåller motstridiga uppgifter och att alla nödvändiga bilagor har lagts till. Ta vid behov bort de extra bilagorna från hanteringen av bilagorna innan du skickar in blanketterna. Bilagor som redan skickats kan inte tas bort från ansökan senare.

Kontrollera ännu innan du skickar in rapporten att alla punkter har fyllts i genom att klicka på knappen "Kontroll av obligatoriska fält". Detta är den blåa knappen uppe till vänster i utsläppsrapporten. Om utsläppsrapporten innehåller punkter som inte fyllts i går de att urskilja med en röd markering.

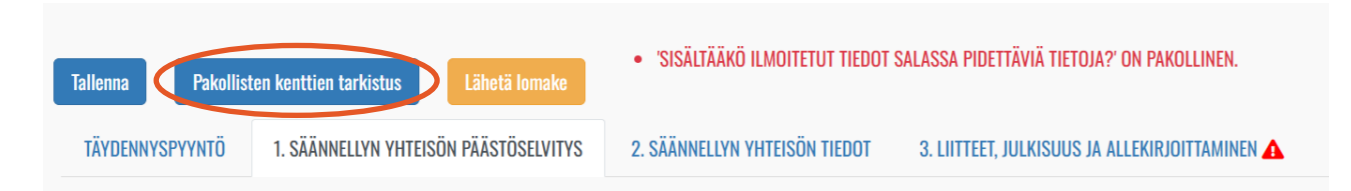

Bild 42. Kontrollen av blankettens fält görs genom att klicka på "Kontroll av obligatoriska fält".

Lämna in utsläppsrapporten till Energimyndigheten genom att välja "Skicka blanketten".

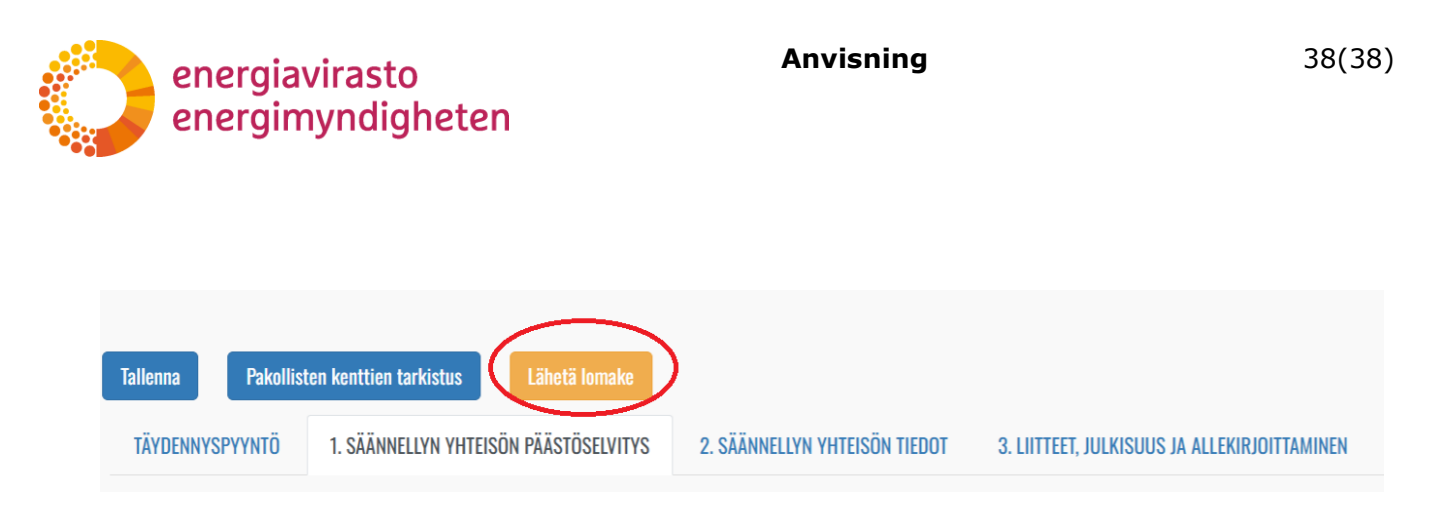

Bild 43. Skicka utsläppsrapporten till Energimyndigheten.

På fliken Uppgifter i utsläppsrapporten kan du kontrollera under punkten Myndighetshandlingar att utsläppsrapporten har status "Skickad till Energimyndigheten", vilket innebär att utsläppsrapporten har lämnats in till Energimyndigheten.

#### 5.4 Behandling av utsläppsrapporten vid Energimyndigheten

5.4.1 Komplettering av utsläppsrapporten

Energimyndigheten kan begära att en reglerad enhet kompletterar utsläppsrapporten. Komplettering kan begäras flera gånger om det behövs.

Om Energimyndigheten har returnerat utsläppsrapporten för komplettering får den reglerade enheten automatiskt information per e-post om begäran om komplettering.

Då har ansökans status på fliken "Uppgifter i utsläppsrapporten" också ändrats till "Utsläppsrapporten kompletteras".

| Päästöselvityksen t                           | tiedot                          |                                 | PÄÄSTÖSELVITYKSEN TIEDOT               |
|-----------------------------------------------|---------------------------------|---------------------------------|----------------------------------------|
| Perustiedot<br>Säännelty yhteisö<br>Yritys Oy | Hakemustyyppi<br>Päästöselvitys | Diaarinumero<br>219/030303/2025 | Tila<br>Päästöselvitys täydennettävänä |

Bild 44. Utsläppsrapportens status ändras till "Utsläppsrapporten kompletteras" när Energimyndigheten har returnerat den för komplettering.

Genom att klicka på "Uppgifter i utsläppsrapporten" kan du komplettera utsläppsrapporten, där den nya fliken "Begäran om komplettering" har öppnats. I begäran om komplettering anges vilka ändringar som ska göras i utsläppsrapporten och tidsfristen för kompletteringen. Om textlådan för begäran om komplettering ser för liten ut, sträck ut lådans storlek genom att dra den till lämplig storlek genom att ta tag i lådans nedre högra hörn med musen.

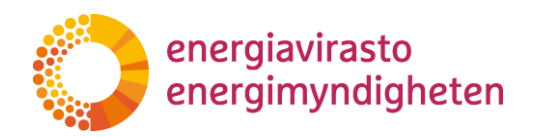

| Tallenna Pakollisten kenttien tarkistus Lähetä Ismake                                                                            | Sulje tallentamatta |  |  |  |  |
|----------------------------------------------------------------------------------------------------|---------------------|--|--|--|--|
| TÄYDENNYSPYYNTÖ 1. SÄÄNNELLYN YHTEISÖN PÄÄSTÖSELVITYS 2. SÄÄNNELLYN YHTEISÖN TIEDOT 3. LIITTEET, JULKISUUS JA ALLEKIRJOITTAMINEN |                     |  |  |  |  |
| Täydennyspyyntö (Energiavirasto tai todentaja täyttää) 🚯                                                                         |                     |  |  |  |  |
| Täydennyspyyntö                                                                                                    |                     |  |  |  |  |
| Täydennyspyynnön määräaika (Energiavirasto tai todentaja täyttää) 0                                                              |                     |  |  |  |  |
| 14.04.2025                                                                                                    |                     |  |  |  |  |

Bild 45. Begäran om komplettering finns på utsläppsrapporten på informationskortet "Begäran om komplettering".

Från begäran om komplettering laddas också en pdf-fil upp i myndighetens handlingar på fliken Uppgifter i utsläppsrapporten.

Kom ihåg att **spara** utsläppsrapporten med jämna mellanrum medan du kompletterar den och beakta hur ändringarna påverkar även andra informationskort.

Till sist ska du skicka den kompletterade utsläppsrapporten till Energimyndigheten med knappen "Skicka blanketten".

På fliken Uppgifter i utsläppsrapporten kan du kontrollera under punkten Myndighetshandlingar att kompletteringen av utsläppsrapporten har status "Skickad till Energimyndigheten", vilket innebär att kompletteringen har lämnats in till Energimyndigheten.

5.4.2 Avslutande av behandlingen av utsläppsrapporten

När uppgifterna i en reglerad enhets utsläppsrapport anses vara tillräckliga, avslutas behandlingen av ärendet vid Energimyndigheten.

# 6. Avgifter som Energimyndigheten tar ut

Energimyndigheten har rätt att ta ut en avgift för behandling av tillstånd, anmälningar, godkännanden och andra ärenden enligt lagen om handel med utsläppsrätter för distribution av fossila bränslen.

På grunderna för de avgifter som tas ut för Energimyndighetens prestationer tillämpas lagen om grunderna för avgifter till staten (150/1992). Priserna på Energimyndighetens beslut bestäms enligt arbets- och näringsministeriets förordning om Energimyndighetens avgiftsbelagda prestationer (1217/2022, nedan "avgiftsförordningen").

I avgiftsförordningen finns ännu inga avgifter för utsläppshandel för bränsle, men ändringen av förordningen är under beredning vid arbets- och näringsministeriet. Priserna på besluten kommer att bestämmas kostnadsbaserat och variera beroende på beslutstyp. Energimyndigheten kommer att informera om avgifterna genast när det är möjligt.